# <u>はねっとR3 変更点</u>

#### 平成26年3月14日(金)

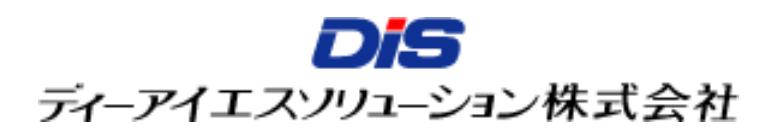

### はねっとシステム機能改修について

### 各都道府県・市町村からいただいた改善要望を参考に、下記のテーマに沿った機能 改修を実施しました。

①各種分類の見直し

- ・法律や制度に沿った内容への変更
- ・重複する項目や選択頻度が少ない項目の整理

#### ②助成明細入力作業の効率化

- ・入力項目の見直し(項目の削減、必須入力の解除等)
- 日付範囲指定検索、フリーワード検索など、助成明細の検索機能を強化
- ・一覧画面での複写回数表示
- ・ 入力画面の改善(年度・区分の誤認防止、事業番号重複検出等)
- ・ 事業執行者選択機能の改善
- ・ 一般公開画面プレビュー機能の追加
- ③ 一般公開内容の見直し
  - ・ わかりにくい用語の一般化
  - ・ 各都道府県・市町村のイチオシ事業掲載
  - ・スマートフォン、タブレット端末への対応

### メインメニューの改善

各機能への画面遷移を解りやすくするため、メインメニューのインターフェースを改良しました。また、助成への意見・感想の新着件数をメインメニューに表示する様にしました。

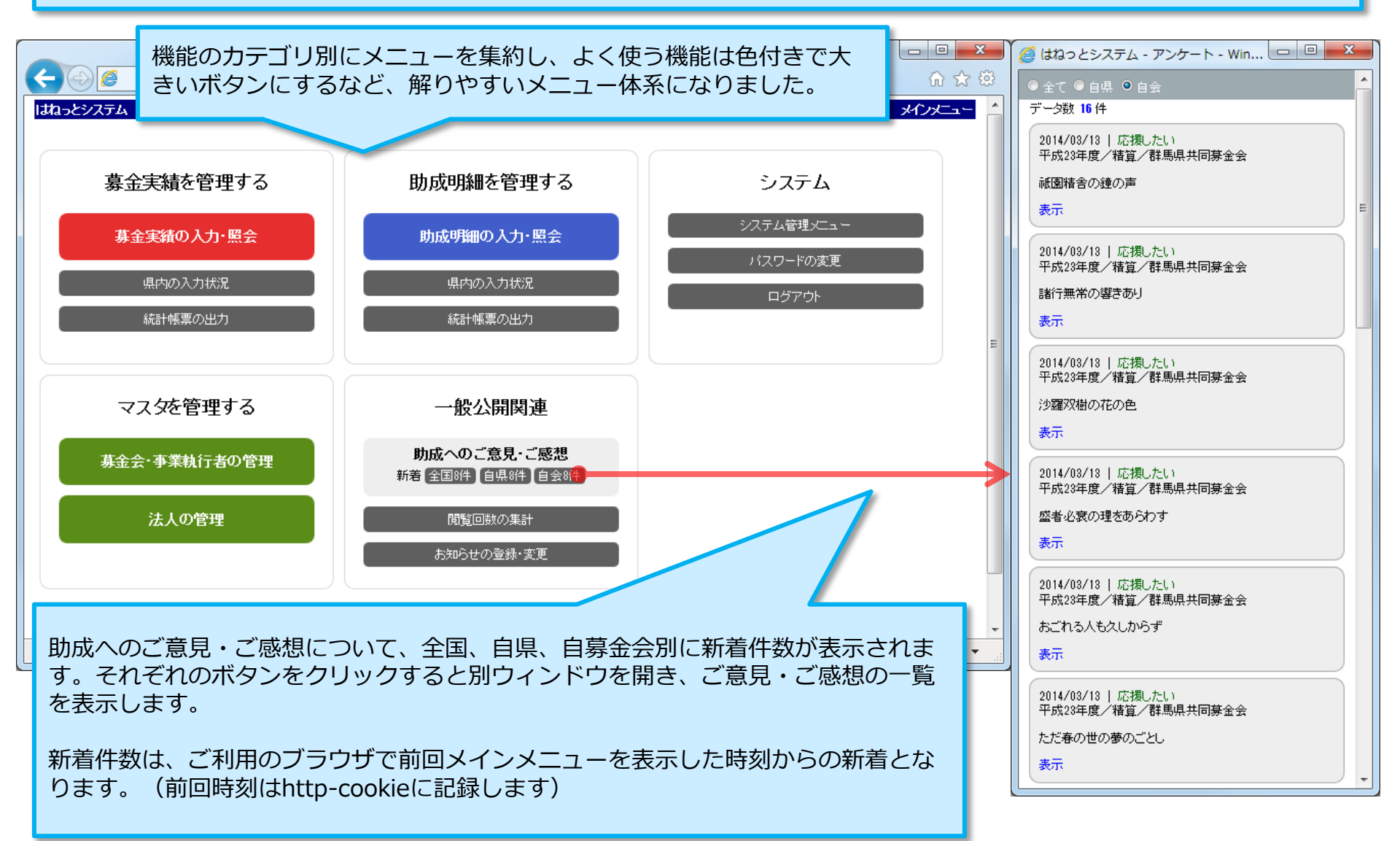

## データ検索の強化(1)助成明細

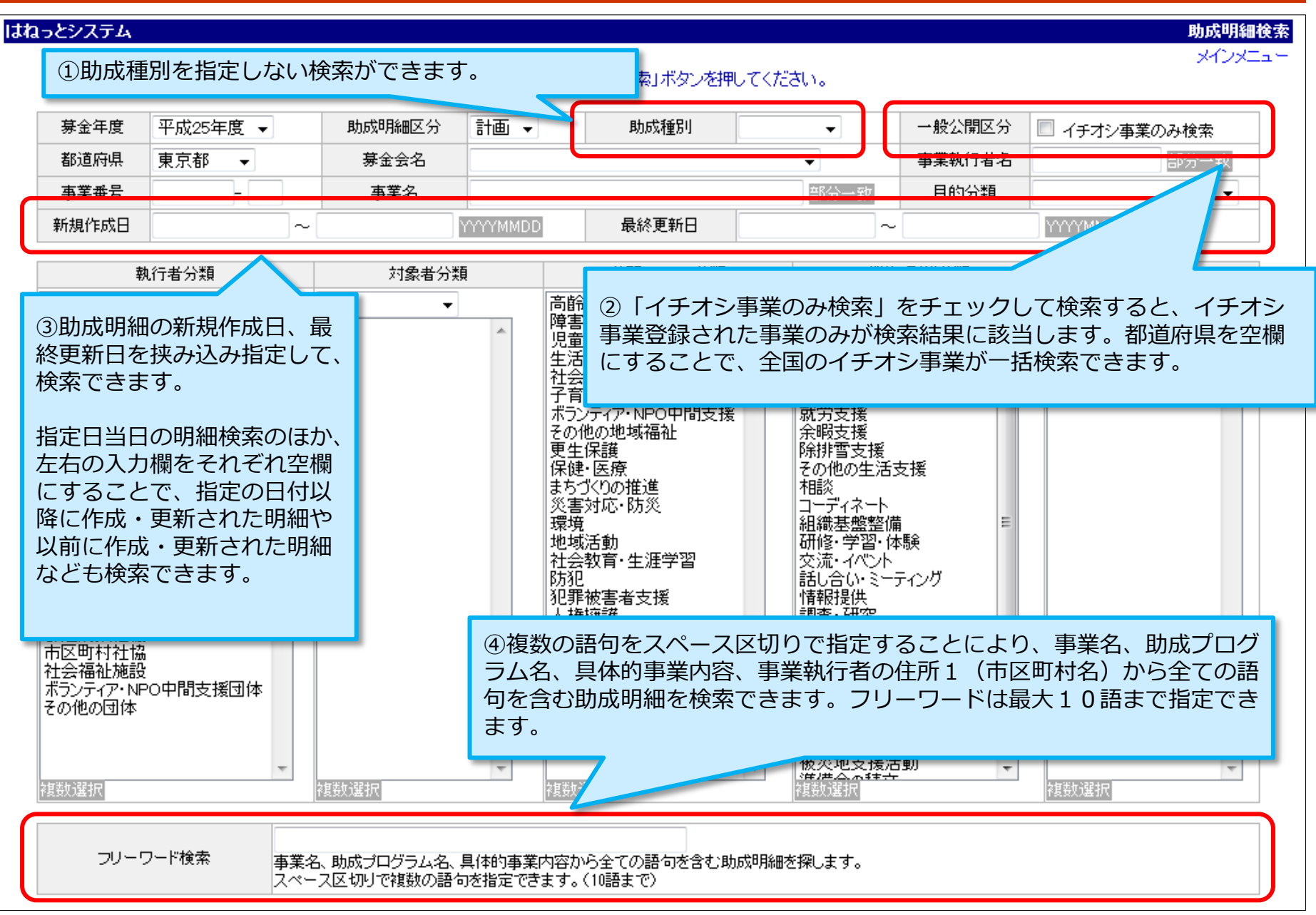

| はねっとシステム                                                       |                                                                                                    |                                       |        |                                                                                                    | 募                                                                                                    | 金会·事業執行者検索                                                                                    |
|----------------------------------------------------------------|----------------------------------------------------------------------------------------------------|---------------------------------------|--------|----------------------------------------------------------------------------------------------------|----------------------------------------------------------------------------------------------------|-----------------------------------------------------------------------------------------------|
|                                                                |                                                                                                    |                                       |        |                                                                                                    |                                                                                                    | メインメニュー                                                                                       |
|                                                                | 検索条件を入                                                                                                    | カし、「検索」ボタンを押して                        | てください。 |                                                                                                    |                                                                                                    | 検索                                                                                            |
| ログイン種別                                                         | 県共募(本会) ▼                                                                                                  | 募金会·事業執行者名                            |        | 部分一致                                                                                                    | 有効/無効                                                                                                    | 有効 ▼                                                                                          |
| 法人種別                                                           | •                                                                                                    | 法人名                                   |        | 部分一致                                                                                                    | $\square$                                                                                                    | 明細あり 🗸                                                                                        |
| 執行者分類                                                          | ✓                                                                                                    | アカウント                                 |        | 部分一致                                                                                                    | 助成明細有無                                                                                                    | 平成23年度 ▼                                                                                      |
| 新規作成日                                                          | ~ YYYYMMDD                                                                                                 | 本会独自管理CD                              |        | 部分一致                                                                                                    |                                                                                                    | 決定 👻                                                                                          |
| 最終更新日                                                          | ∼ YYYYMMDD                                                                                                 | 管理募金会名                                |        | •                                                                                                    |                                                                                                    |                                                                                               |
| デ<br>①<br>引募金会・<br>み指定して、<br>指定日当日<br>ることで、<br>成・更新され<br>※法人マス | 事業執行者マスタの新規作成日、最<br>、検索できます。<br>の明細検索のほか、左右の入力欄を<br>指定の日付以降に作成・更新された<br>れた明細なども検索できます。<br>夕検索画面でも同様の検索が可能で | 終更新日を挟み込<br>それぞれ空欄にす<br>明細や以前に作<br>す。 | 施設分類   | <ol> <li>②助成明細の</li> <li>「明細あり」</li> <li>年度、区分の</li> <li>執行者だけを</li> <li>「明細なし」</li> <li>年(する)</li> <li>年(する)</li> <li>空欄が無のの</li> <li>(していた)</li> <li>(していた)</li> <li>(していた)</li> <li>(していた)</li> <li>(していた)</li> <li>(していた)</li> <li>(していた)</li> <li>(しいた)</li> <li>(しいた</li></ol> | ○有無による <sup>7</sup><br>を助く<br>を助く<br>を助く<br>を助く<br>を助えてい<br>を<br>した<br>を<br>した<br>を<br>した<br>を<br>した<br>を<br>の<br>した<br>を<br>の<br>した<br>で<br>る<br>の<br>の<br>た<br>の<br>う<br>の<br>た<br>の<br>う<br>の<br>で<br>の<br>う<br>の<br>う<br>の<br>う<br>の<br>う<br>の<br>う<br>の<br>う<br>の<br>う<br>の<br>う | 検索ができます。<br>と、設定した募金<br>1件以上ある事業。<br>と、設定した募金<br>1件もない事業執<br>年度、区分の選択<br>ト)され、従来通<br>係なく事業執行者 |

### データ検索の強化(3)事業執行者・法人の検索サブウィンドウ

# 助成明細入力時の事業執行者検索について、住所や本会独自管理CD等でも検索できる様になりました。また、複数の語句が指定できるようになりました。

| はねっとシステム                 |                                                                                                    |                                     |                               | 助成明細                                                                                                    | 細編集                |              |
|--------------------------|----------------------------------------------------------------------------------------------------|-------------------------------------|-------------------------------|----------------------------------------------------------------------------------------------------|--------------------|--------------|
|                          |                                                                                                    |                                     |                               | メインメ                                                                                                    | ×==-               |              |
| 新規                       | 平成23年度 精算 広                                                                                                    | 域                                   | 助成明細の内容を編集し、「保ィ               | 存」ボタンを押してください。                                                                                          |                    |              |
| 募金年度<br>助成明細区分           | 平成23年度 → 精算 → 保存作                                                                                                    | ヒーロード想                              | 劉仁 「 宮崎市 分校                   | しょうちょうと                                                                                                 | 検索対象に「             | 真崎市」 友       |
| 事業実施年度                   | <b>•</b>                                                                                                    | モーノート個                              | 駅に、   同門   ↑1励<br>「牡切」 た今れす坐む | 」 と八刀りると、<br>  仁老が冷声本キキ                                                                                 | (外系)刻に             | 回回い」で        |
| 助成種別                     | ◎ 広域 ◎ 地域 ◎ 地域歳末 ◎                                                                                                    | ヨみ、ルフ                               | 「杠協」 を己む事実物                   | い行白の快糸できま                                                                                               | 9(Anu快杀)           | 0            |
|                          | 群馬県共同募金会 ▼ 」                                                                                                    |                                     | #^^ <b>*</b> ***/**/          | 5 <del>*</del> ^ ^ * * * *                                                                              |                    | 하다 사 모모 수 가는 |
| 事業番号                     | -         登録可能です         れ           □ 公募枠への助成         □ 社協への助         1                                                                                                    | 東案対象は、<br>主所1(市⊵                    | 募金会・事業執行者<br>区町村)、本会独自管理      | ム、募金会・事業執<br>理CD、電話番号の 6                                                                                | いて着名かな、-<br>6項目です。 | ⁻般公開名称、      |
| 助成プログラム名                 |                                                                                                    |                                     |                               |                                                                                                    |                    |              |
| 事業名                      | =                                                                                                    | キーワードは                              | は最大10語まで指定で                   | きます。                                                                                                    |                    |              |
| 事業活動エリア                  | ◎ 広域 ◎ 市区町村域 ◎ 小地域                                                                                                    |                                     |                               |                                                                                                    |                    |              |
| 事業執行者名                   |                                                                                                    | してください。(新想。                         | - 104                         |                                                                                                    |                    |              |
| 対象者分類                    | キーワード     高崎市社協       アータ数101年(1ページ)       No.     事業執行者名       1高崎市社協     2高崎市社協       2高崎市社協     2高崎市社協       3高崎市社協     3高崎市社協       6高崎市社協     3高崎市社協       8高崎市社協     3高崎市社協       8高崎市社協     3高崎市社協       8高崎市社協     3高崎市社協       9高崎市     10高崎市       10高崎市     11       5     11       5     11       5     11       6     11       5     11       5     11       5     11       6     11       6     11       7     11       6     11       7     11       6     11       7     11       11     11       11     11       12     11       13     11       14     11       15     11       15     11       16     11       17     11       18     11       19     11       11     11       12     11       13     11       14     11       15     11 | 取行者分類                               | <ul> <li></li></ul>           | <ul> <li>高齢者世帯</li> <li>精神障害者</li> <li>一人親家族</li> <li>一人親家族</li> <li>二 在住外国人</li> <li>二 不登校児</li> </ul> |                    |              |
| ※募金会・事業執                 | 行者マスタ入力時の法<br>「その他」の場合は具体的内容を記述して<br>」                                                                                                    | 人検索サブ<br><ださい。<br><sub>判50文字]</sub> | ウィンドウにも、同様                    | の機能を実装しまし                                                                                               |                    |              |
| Copyright ©2014 DIS Solu | tion Co.,Ltd. All Rights Reserved.                                                                                                    |                                     |                               |                                                                                                    |                    |              |

5

#### はねっとシステム

助成明細検索結果一覧

- メインメニュー

|          | 助成明細の検索結果を表示しています。             |                     |             |            |                |          |          |           |           |            |      |       |     |         |                                                                                                    |  |  |
|----------|--------------------------------|---------------------|-------------|------------|----------------|----------|----------|-----------|-----------|------------|------|-------|-----|---------|----------------------------------------------------------------------------------------------------|--|--|
|          | 募金年度                           | 平成23年               | 度           | 助成明細区分     | 決定             | 都道府県     | 東京都      | 都         |           |            |      |       |     |         | 検索画面に戻る                                                                                                    |  |  |
| <b>#</b> | 「<br>同募金助成金額合計                 |                     | 362,232     | ,925円      |                |          |          |           |           |            |      |       |     | Ŧ       | ₩6月<br>1000 - 1000 - 1000 |  |  |
|          | ·一/3 一/3 26 件(1/3/<br>lo. 募金会名 | <u>ペーシ)</u><br>助成種別 | 事業番号        |            | 事業名            |          |          | 事業執行者     | 共同募金助成金額  | 新規作成日      | 最終更新 | ] 複 🗡 |     |         | 2 3 2                                                                                                    |  |  |
|          | 1 東京都共同募金会                     | 広域                  | 00010001-00 | 老朽化に伴う電動へ  | ·····<br>ベッド整備 |          | 三徳会成幸ホー  | 4         | 5,920,000 | 2011/10/07 |      | 1     | 変更  | 複写      | 表示                                                                                                    |  |  |
|          | 2 東京都共同募金会                     | 広域                  | 00010002-00 | 利用者の通院及び   | 送迎用の車両整備       |          | 葛飾会かつしかる | 范         | 2,550,000 | 2011/10/07 |      | 1     | 変更  | 複写      | 表示                                                                                                    |  |  |
|          | 3 東京都共同募金会                     | 広域                  | 00010003-00 | 利用者の通院及び   | 送迎用の車両整備       |          | さくらえん    |           | 2,600,000 | 2011/10/07 |      | 1     | 変了  |         |                                                                                                    |  |  |
|          | 4 東京都共同募金会                     | 広域                  | 00010004-00 | 特殊浴槽整備     |                |          | ニューフジホーム | 4         | 5,630,000 | 2011/10/07 |      | 1     | 7 ट | こ<br>の行 | まで                                                                                                    |  |  |
|          | 5 東京都共同募金会                     | 広域                  | 00010005-00 | 利用者の通院及び   | 送迎用の車両整備       |          | 芙蓉園      |           | 2,620,000 | 2011/10/07 |      | 1     | T.  | 複写深     | <del>】</del> み                                                                                                    |  |  |
|          | 6 東京都共同募金会                     | 広域                  | 00010006-00 | 利用者の通院及び   | 送迎用の車両整備       |          | さくら野杜    |           | 2,620,000 | 2011/10/07 |      | 1     |     |         |                                                                                                    |  |  |
|          | 7 東京都共同募金会                     | 広域                  | 00010007-00 | 利用者の通院及び   | 送迎用の車両整備       |          | 豊かな里     |           | 1,520,000 | 2011/10/07 |      | 1     | 反更  | 複写      | 表示                                                                                                    |  |  |
|          | 8 東京都共同募金会                     | 広域                  | 00010008-00 | 利用者の送迎及び   | 作業用の車両整備       |          | かがやけ福祉会: | かがやけ共同作業所 | 1,530,000 | 2011/10/07 |      | 1     | 変更  | 複写      | 表示                                                                                                    |  |  |
|          | 9 東京都共同募金会                     | 広域                  | 00010009-00 | 利用者の送迎及び   | 作業用の車両整備       |          | 山鳩会愛の園実  | 習室        | 1,690,000 | 2011/10/07 |      | 0     | 変更  | 複写      | 表示                                                                                                    |  |  |
|          | 10 東京都共同募金会                    | 広域                  | 00010010-00 | 小規模ゲルーフやアに | 伴う政修工事及び親呈     | 子面会室設置事業 | 光明会杉並学園  | 杉並学園      | 5,350,000 | 2011/10/07 |      | 0     | 変更  | 複写      | 表示                                                                                                    |  |  |
|          | 11 東京都共同募金会                    | 広域                  | 00010011-00 | 東日本大震災被災   | 児童生活支援事業       |          | 至誠学園     |           | 5,000,000 | 2011/10/07 |      | 0     | 変更  | 複写      | 表示                                                                                                    |  |  |
| -        | 12 東京都共同募金会                    | 広域                  | 00010012-00 | 利用者送迎用の車   | 両整備            |          | 朝陽学園     |           | 960,000   | 2011/10/07 |      | 0     | 変更  | 複写      | 表示                                                                                                    |  |  |
|          | 13 東京都共同募金会                    | 広域                  | 00010013-00 | 新設に伴う備品(組  | 立式ブール)整備       |          | ひまわりキッズカ | ゴーデン有明の森  | 1,430,000 | 2011/10/07 |      | 0     | 変更  | 複写      | 表示                                                                                                    |  |  |
| -        | 14 東京都共同募金会                    | 広域                  | 00010014-00 | 震災および利用率は  | 増加に伴う食堂等整備     | ±        | 静修会荒川寮   |           | 1,210,000 | 2011/10/07 |      | 0     | 変更  | 複写      | 表示                                                                                                    |  |  |
|          | 15 東京都共同募金会                    | 広域                  | 00010015-00 | 利用者の送迎用の   | 車両整備           |          | しおん学園    |           | 2,620,000 | 2011/10/07 |      | 0     | 変更  | 複写      | 表示                                                                                                    |  |  |

助成明細一覧画面に複写回数を表示することにより、二重複写による作業ミスを防止します。 助成明細を複写機能を使って登録する作業において、作業効率が高まる可能性があります。

複写回数は、自募金会内で助成明細を複写した場合のみカウントアップします。本会による他の支会への複写や他県に よる複写ではカウントアップされません。

複写された助成明細を削除すると、複写回数はカウントダウンされます。

### 助成明細の変更(1) 基本情報部分

| はねっとシステム               |                                                                                                    | ①募金年度と助成明細<br>に大きく表示し、選択の                                                                                                    | 区分および助成種別の選択内容を画面最上部<br>の間違いを防止します。                                                                                                    |
|------------------------|----------------------------------------------------------------------------------------------------|----------------------------------------------------------------------------------------------------|----------------------------------------------------------------------------------------------------|
| 複写                     | 平成24年度 精算 地域歲末                                                                                                    | 助成明細の内容を編集し、「保存」                                                                                                    | ボタンを押してください。                                                                                                    |
| <b>募</b> 金年度<br>助成明細区分 | 平成24年度 - 精算 - 保存後の変更不可                                                                                                    |                                                                                                    |                                                                                                    |
| 事業実施年度                 | 平成24年度 ▼                                                                                                    |                                                                                                    | おり"を固定表示                                                                                                    |
| 助成種別                   | ◎ 広域 ◎ 地域 ◎ 地域歲末 ◎ NHK歳末                                                                                                    |                                                                                                    | (建治)類 し、クリックする                                                                                                    |
| 募金会名                   | 群馬県共同募金会 →                                                                                                    |                                                                                                    | あまたの<br>あまたの<br>したで指定の入力                                                                                                    |
| 事業番号                   | 00011025 - 00 指定の事業番号はすでに登録されています。<br>- 公募枠への助成 - 社協への助成 - 災害等準備金積立 M                                                                                                    | (重複登録は可能)<br>会のみ □ 新現事業 二次助成                                                                                                    | →般公開 箇所へ素早くスク                                                                                                    |
| 助成プログラム名               |                                                                                                    | [残り50文字]                                                                                                    |                                                                                                    |
| 事業名                    | 母と子のふれあい研修会                                                                                                    | [残り89文字] 2/1                                                                                                    | にしまり。                                                                                                    |
| 事業活動エリア                | ◎ 広域 ◎ 市区町村域 ◎ 小地域 必須                                                                                                    |                                                                                                    |                                                                                                    |
| 事業執行者名                 | 必須 ここをクリックして事業執行者を選択してください。(新規登録も<br>群馬県共同募金会                                                                                                    | っこちらから実施できます) 🙇                                                                                                    |                                                                                                    |
| 対象者分類                  | 事業執行者検索         キーワード       執行者分類         キーワード       執行者分類         書==       中部を10語まで指定できます。         検索の結果、まだ事業執行者が登録されていなかった場合は、こ         す。(新規の助成先の場合)         児童・書少年         乳幼児         乳幼児         児童         乳幼児         二         くと、検索方法や新規登録(         ついての詳しい説明を表示しま         その他         こ         アレーマング         こ         日のいての詳しい説明を表示しま         その他         「その地」の場合は具体的内容を記述してください。         「野長り50文字」 | <ul> <li>● 様索</li> <li>● 様索</li> <li>● 様索</li> <li>● 酸公開名称、本会独自管理CD、電</li> <li>□ こから 新規登録 することができま</li> <li>● 番少年</li> <li>● 番少年</li> <li>● 番少年</li> <li>● 番少年</li> <li>● 番少年</li> <li>● 番少年</li> </ul> | <ul> <li>③同じ募金年度・助成明細区分の中で重複<br/>する事業番号の助成明細がすでに登録され<br/>ている場合、警告を表示するようにします。</li> <li>事業番号の運用方法にもよりますが、複写<br/>による二重登録などの防止に役立つ場合が<br/>あります。</li> <li>(複写先で事業番号を変更していない場<br/>合)</li> <li>※なお、従来通り、重複して登録すること<br/>は可能です。</li> </ul> |

### 助成明細の変更(2)事業執行者の新規登録

|                      |                                                  |                                       | . 1      | はねっとシステム         |                                                                        |               | 芽金会・事業報                         | 机行者編集 |
|----------------------|--------------------------------------------------|---------------------------------------|----------|------------------|------------------------------------------------------------------------|---------------|---------------------------------|-------|
|                      |                                                  |                                       |          | 新規               |                                                                        | データ           | を入力し、「保存」ボタンを押してください。           |       |
| 助成明細登録時に             | こ、人力中の助成明約                                       | 曲を閉じること                               |          | ロダイン種別           | 事業執行者(団体)                                                              | ) - 必須 (3     | 保存後の変更不可                        |       |
|                      |                                                  |                                       |          | 有効/無効            | ● 有効 ○ 無効                                                              |               |                                 |       |
| 無く、事業執行者             | の新規登録か ぐきる                                       | るよつになりま                               |          | 執行者分類            | その他の団体                                                                 |               | - 必須                            |       |
|                      |                                                  |                                       |          | 施設分類             |                                                                        | Ŧ             | Ţ                               |       |
| した。                  |                                                  |                                       |          | 募金会·事業執行者名       | 群馬県共同募金会                                                               | ž             | 「残り92文字」 必須                     |       |
|                      |                                                  |                                       |          | 募金会・事業執行者名かな     | ぐんまけんきょうどう(                                                            | ぼきんかい         | [9長]85文字]                       |       |
|                      |                                                  |                                       |          | 一般公開名称           | 群馬県共同募金会                                                               | ÷             | [列]92文字]                        |       |
|                      |                                                  |                                       |          |                  | 2011 ここをクリックし<br>対 軍 に 共 に は に な の し の の の の の の の の の の の の の の の の の | して法人を選択<br>・会 | Rしてください。(新規登録もこちらから実施できます)<br>総 |       |
|                      |                                                  |                                       |          | 法人名              | □名称、住所、代:<br>法人種別                                                      | 表者等が同じ        | 内容の法人を同時作成する                    |       |
|                      |                                                  |                                       |          | 表示順              | 99                                                                     | 《頁            |                                 |       |
| はねっとンスナム             |                                                  |                                       |          | 郵便番号             | 半角数                                                                    | 字7字 郵         | 更番号から住所等を入力                     |       |
|                      |                                                  |                                       |          | 地方公共団体コード        | 10201 半角数字                                                             | 5字 必須 🗟       | 2録可能です [前橋市]                    |       |
|                      |                                                  |                                       |          | 都道府県             | 群馬県                                                                    |               |                                 |       |
| 複写                   | 平成24年度 精算 地域歳>                                   | ト 助成明細の内容                             | を編集し     | 住所1(市区町村)        | 前橋市新前橋町                                                                |               | [5戦り93文字]                       |       |
|                      |                                                  |                                       |          | 住所2(番地)          |                                                                        |               | [残り100文字]                       |       |
|                      |                                                  |                                       |          | 住所3(ビル名等)        |                                                                        |               | [残り100文字]                       |       |
| ③市世劫に老た炉住」           |                                                  |                                       |          | 電話番号             |                                                                        |               |                                 |       |
| ②事業執行有を編集し           | し、「保仔」小タンをク                                      |                                       |          | FAX番号            |                                                                        |               |                                 |       |
| リックすると、事業            | 執行者が新規登録され、                                      |                                       |          | e-mail           |                                                                        |               |                                 |       |
|                      |                                                  |                                       |          | URL              |                                                                        |               |                                 |       |
| 助成明細の事業乳行る           | 自名棟に日期的に及映し                                      |                                       |          | 管理券金会名<br>(代表书名) | 群馬県共同募金3                                                               | ÷ ₹           | 2日を増択した場合は本会のみ編集可能<br>5年1100本字1 |       |
| ます。                  |                                                  |                                       |          |                  |                                                                        | P             |                                 |       |
|                      |                                                  | ています(重複登録)よ可能)                        |          |                  |                                                                        |               |                                 |       |
|                      |                                                  | 準備金積立 本会のみ 🔲 新規事業 🔲 ニ                 | 次助成      | パスリード            |                                                                        |               | 浮以上20字以内 パスワード作成                |       |
| 助成プログラム名             |                                                  | D转J50文字]                              |          | 本会独自管理CD         |                                                                        |               |                                 |       |
| 事業名    母             | と子のふれあい研修会                                       | [残]89文字] 必須                           |          |                  |                                                                        | 【孫仔】          | 閉じる<br>                         | _     |
| 事業活動エリア 📀            | )広域 🔍 市区町村域 🔘 小地域 🙆                              |                                       |          | 7                |                                                                        |               |                                 |       |
|                      | ここをクリックして事業執行者を選択してくださ                           | い。(新規登録もこちらから実施できます) 🤱                |          |                  |                                                                        |               |                                 |       |
| 争 <sup>亲執行者名</sup> 群 | 馬県共同募金会 🦰                                        |                                       | <u> </u> |                  |                                                                        |               |                                 |       |
|                      | 未執行者快楽                                           |                                       | 2        | 8                |                                                                        | ,             |                                 | _     |
|                      |                                                  | 6分類 -                                 | 橋の       |                  |                                                                        |               |                                 |       |
|                      | 2 1                                              |                                       | 17.57    |                  |                                                                        |               |                                 |       |
|                      | - 十三口三周日十 本業執行業々 ぶけがか 住頭                         | 1(古区町村) → 設公開々な 大会独立祭神                | lon 📾    | 1)   j           | 新規登録_                                                                  | ניו           | シクをクリックする                       |       |
|                      | - キーシーにには、事業執行者になりから、住か<br>- 話番号の一部を10語まで指定できます。 |                                       |          | 上事               | 崔執行者                                                                   | 登録 i          | 画面が開きます。                        |       |
|                      |                                                  |                                       |          |                  |                                                                        | ┶┙╵           |                                 |       |
|                      | 検索の結果、まだ事業執行者が登録されていな                            | かった場合は、こ <mark>こ</mark> から 新規登録 することか | ができま     | (万川)             | ノイント                                                                   | ))            |                                 |       |
|                      | す。(新規の助成先の場合)                                    |                                       |          |                  |                                                                        |               |                                 |       |
|                      |                                                  |                                       |          |                  |                                                                        |               |                                 |       |
| 児童                   | <b>童·</b> 青少年                                    |                                       |          |                  |                                                                        |               |                                 |       |
| (C                   | 🗌 乳幼児 💦 📃 児童                                     | 🔘 🔲 書少年                               |          | ◎ 🔽 →人親家族        |                                                                        |               |                                 |       |
| 対象者分類                |                                                  | 「通貨店」 🔘 🥅 家族                          |          |                  |                                                                        |               |                                 |       |
|                      |                                                  |                                       |          |                  |                                                                        |               |                                 |       |

### 助成明細の変更(3)新規事業、二次助成、対象者分類

| はねっとシステム       |                                                                                                    |                                                                               |                                                                   |                                                         | 助成明緯                                  | 細編集                 |                                                |  |  |
|----------------|----------------------------------------------------------------------------------------------------|-------------------------------------------------------------------------------|-------------------------------------------------------------------|---------------------------------------------------------|---------------------------------------|---------------------|------------------------------------------------|--|--|
|                |                                                                                                    |                                                                               |                                                                   |                                                         | メインメ                                  | <u>_</u>            |                                                |  |  |
| 複写             | 平成24年度 精                                                                                                    | 算 地域歳末                                                                        | 助成明細の内容を経                                                         | 扁集し、「保存」ボタンを押してくだ                                       | ÷.                                    |                     |                                                |  |  |
|                |                                                                                                    |                                                                               |                                                                   |                                                         |                                       |                     |                                                |  |  |
| 募金年度<br>助成明細区分 | 平成24年度 ▼ 精算 ▼                                                                                                    | 保存後の変更不可                                                                      |                                                                   |                                                         | ①「新規事業」「二次助成」                         |                     |                                                |  |  |
| 事業実施年度         | 平成24年度 ▼                                                                                                    |                                                                               | 加しました。                                                            |                                                         |                                       |                     |                                                |  |  |
| 助成種別           | ○ 広域 ○ 地域 ● 地域歳                                                                                                    | 末 🔘 NHK歲末                                                                     |                                                                   |                                                         |                                       |                     |                                                |  |  |
| 募金会名           | 群馬県共同募金会                                                                                                    | ▼                                                                             |                                                                   |                                                         | これに                                   | ことも                 | 5ない「事業継続」「事                                    |  |  |
| 事業番号           | 00011025 - 00<br>〇 公募枠への助成 〇 社協                                                                                                    | への助成 🔲 災害等準備金積立 本会                                                            | のえ 🛛 新規事業 🔲 二次                                                    | 助成                                                      | 業形態                                   | 島」 の                | )2項目を廃止しました。                                   |  |  |
| 助成プログラム名       |                                                                                                    |                                                                               | [残り50文字]                                                          |                                                         |                                       |                     |                                                |  |  |
| 事業名            | 母と子のふれあい研修会                                                                                                    |                                                                               | [残J89文字] 必須                                                       |                                                         |                                       |                     |                                                |  |  |
| 事業活動エリア        | ◎ 広域 ◎ 市区町村域 ◎                                                                                                    | 小地域 必須                                                                        |                                                                   |                                                         |                                       |                     |                                                |  |  |
| 事業執行者名         | 22月 ここをクリックして事業執<br>群馬県共同募金会                                                                                                    | 行者を選択してください。(新規登録もこ                                                           | こちらから実施できます) 🙇                                                    |                                                         |                                       |                     |                                                |  |  |
|                | <ul> <li>高齢者</li> <li>高齢者全般</li> <li>介護者・家族</li> <li>障害児・者</li> <li>障害児者全般</li> <li>□ 位身障害児者</li> <li>児童・吉少年</li> <li>① 乳幼児</li> </ul>                                                                                                    | <ul> <li>要介護高齢者</li> <li>知的障害児者</li> <li>介助者·家族</li> <li>「介助者·家族</li> </ul>   | <ul> <li>要支援高齢者</li> <li>身体障害児者</li> <li>雷身少年</li> </ul>          | <ul> <li>高齢者世帯</li> <li>福神障害者</li> <li>十人親家族</li> </ul> | ②<br>対<br>える<br>び<br>来<br>よ<br>て<br>る | R石分して<br>より県<br>ること | が知じ、「課題を抱<br>き追加しました。<br>見体的に助成の対象を選<br>いできます。 |  |  |
| 対象者分類          | <ul> <li>         養護児童     </li> <li>         課題を抱える人     </li> <li>         災害等被災者     </li> <li>         更生保護関係者     </li> <li>         フさこもりの人     </li> <li>         その他     </li> <li>         住民全般     </li> <li>         「その他」の場合は具体的内容     </li> </ul> | <ul> <li>道児・交通道児</li> <li>低所得者・要保護世帯</li> <li>ホームレス</li> <li>DV被害者</li> </ul> | <ul> <li>京族</li> <li>長期療養者</li> <li>犯罪被害者</li> <li>その他</li> </ul> | <ul> <li>○ □ 在住外国人</li> <li>○ □ 不登校児</li> </ul>         |                                       |                     |                                                |  |  |

### 助成明細の変更(4)目的分類、分野・テーマ分類、機能・形態分類

事業・内容分類を廃止し、目的、分野・テーマ、機能・形態の3分類に再編しました。

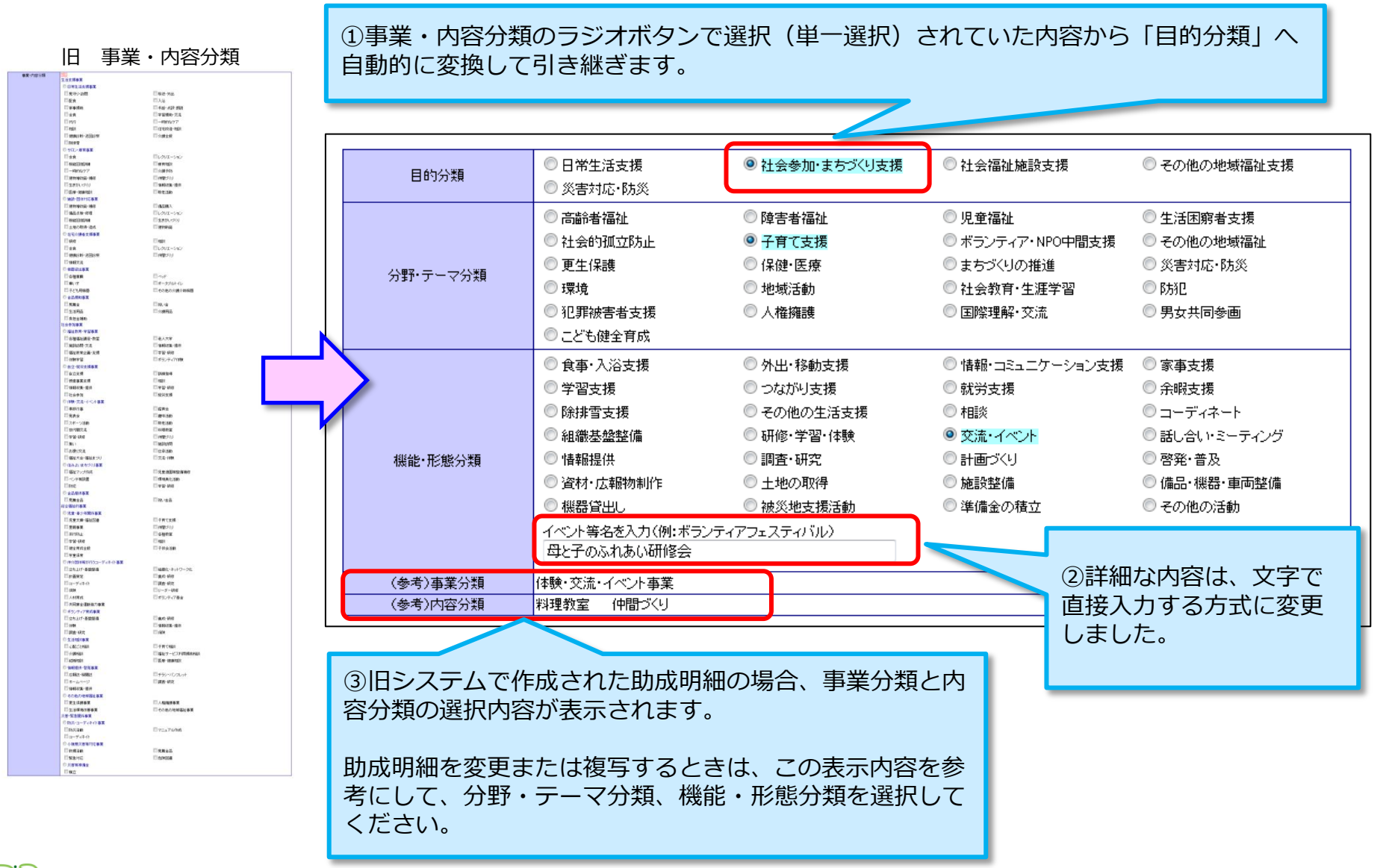

### 助成明細の変更(5) 使途分類、事業実施時期、収入内訳

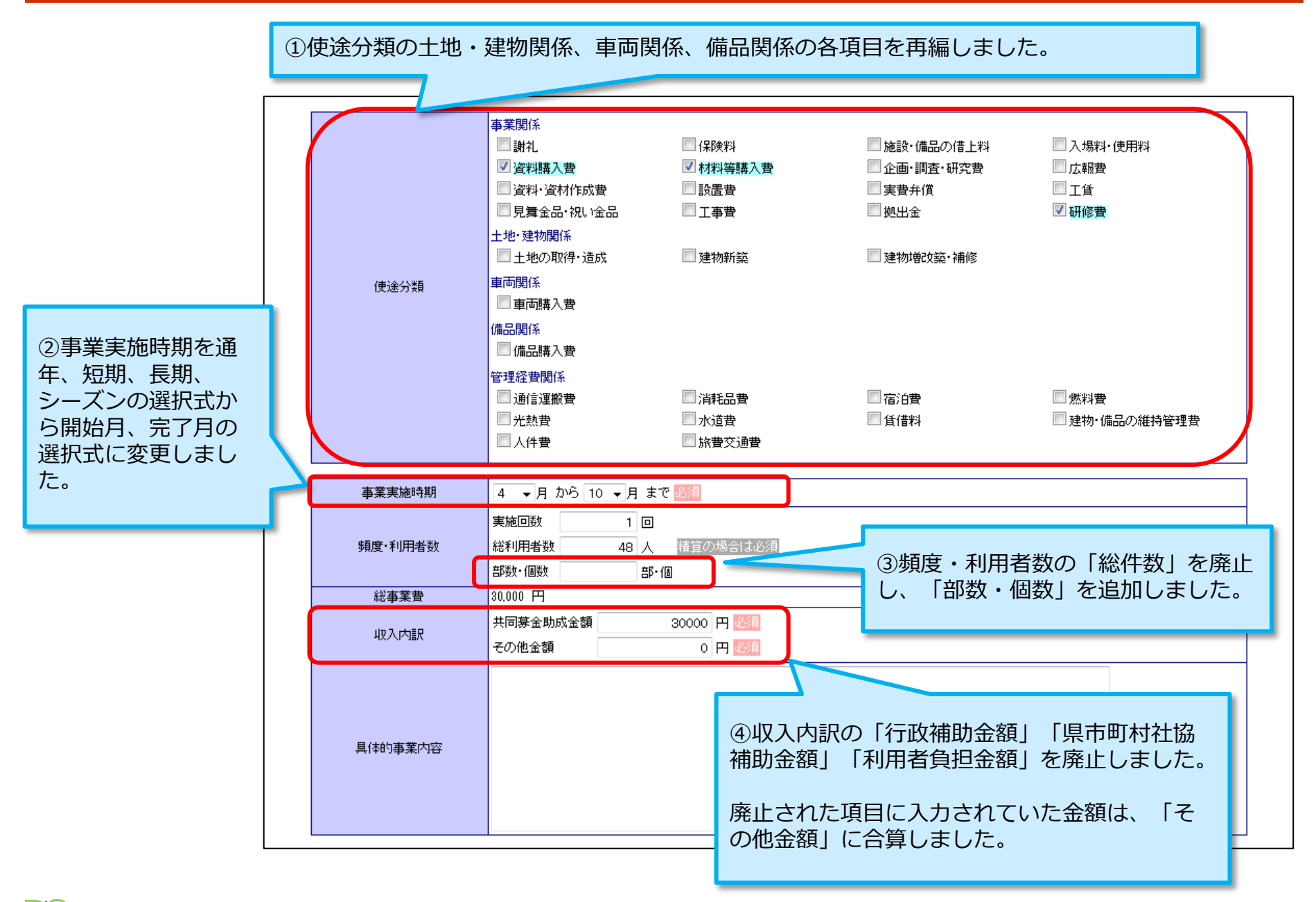

### 助成明細の変更(6) 一般公開関連

|                                           | <ul> <li>一般公開区分</li> <li>実施場所</li> <li>実施期間</li> <li>葉完了日(精算日)</li> <li>費目</li> </ul> | <ul> <li></li></ul>                                                                                                   |
|-------------------------------------------|---------------------------------------------------------------------------------------|----------------------------------------------------------------------------------------------------|
| க்ப                                       | げとうメッセージ                                                                              | <ul> <li>○当該活動に関係する外部リンク情報を入力できるようになりました。(後述)</li> <li>入力した外部リンクは、一般公開版の助成詳細<br/>画面からリンクすることができます。(別ウィンドウ)</li> </ul> |
| ッ<br>う<br>う<br>う<br>募<br>金<br>の<br>横<br>に | や部リンク表記<br>外部リンクURL<br>会年度と助成<br>こも大きく表                                               | イベントの様子をYouTubeでご覧いただけます 陳リ26文字1         http://www.youtube.com/XXXXXXXXXXXXXXXXXXXXXXXXXXXXXXXXXXXX                  |
| 最後に                                       | C再度、選択<br>複写                                                                          | Rの間違いがないか確認してください。<br>「 陳J400文字]<br>平成24年度 精算 地域歳末 (R存 保存せずに戻る)                                                       |

### 助成明細の変更(7)外部リンクの登録・表示

#### はねっと一般公開サイトから外部サイトへのリンクを登録できるようになりました。 オフィシャル・ブログやFaceBook等のSNS、YouTube等の動画サイトへの誘導にご利用い ただけます。

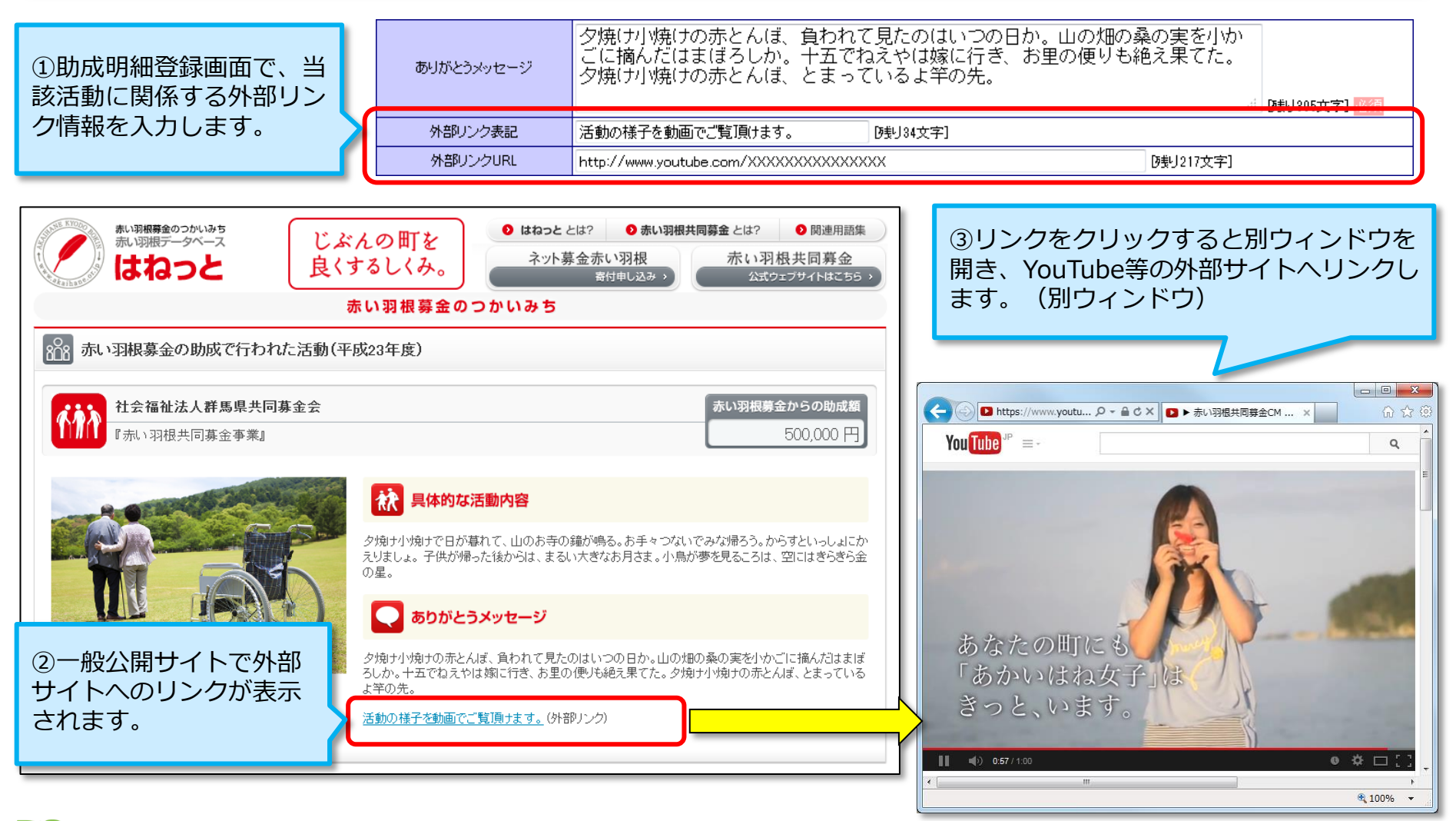

## 助成明細の変更(8)プレビュー表示機能

### 助成明細が一般公開の対象か否かにかかわらず、一般公開画面のイメージをプレビュー表示 できるようになりました。

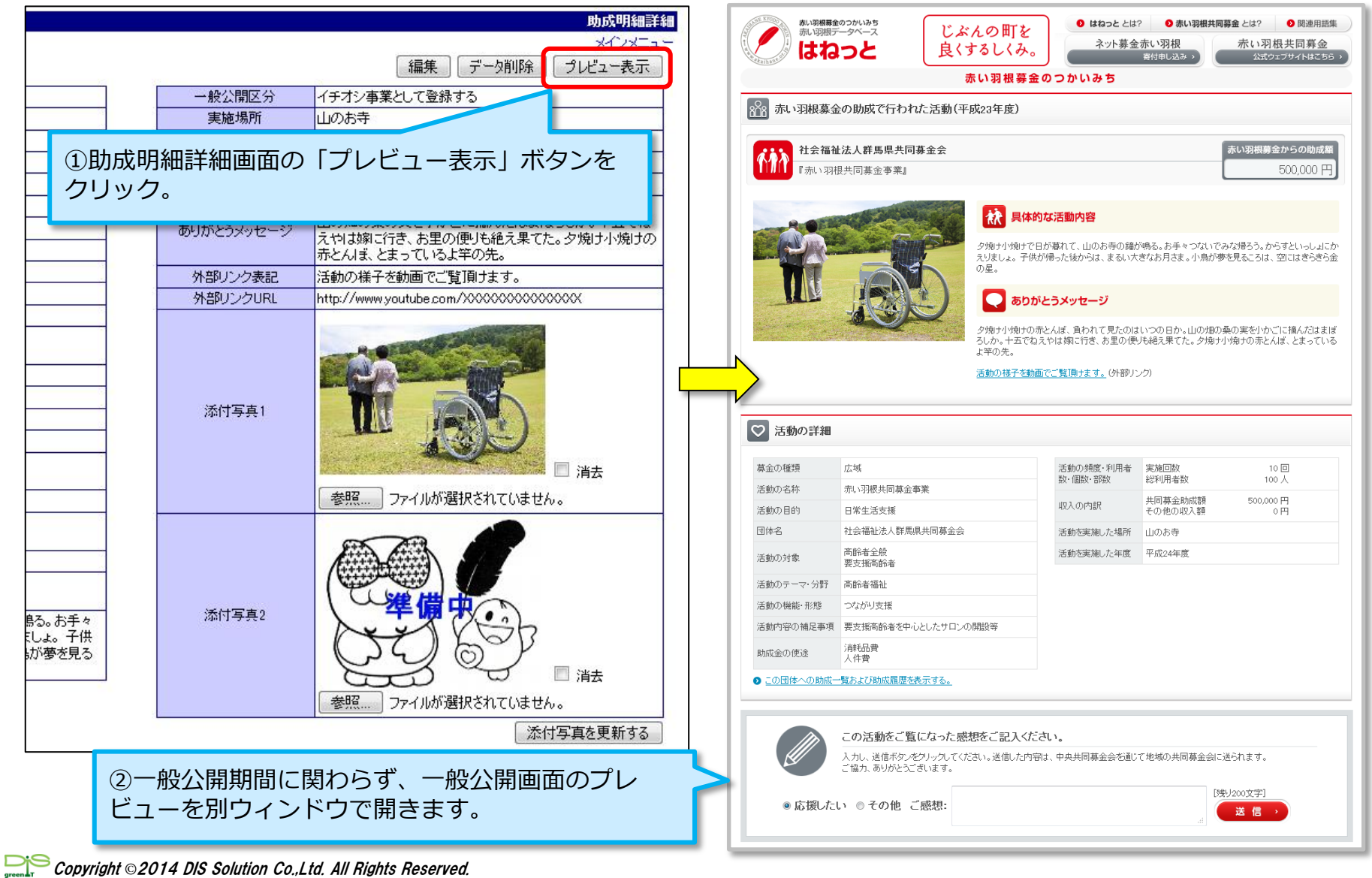

## 助成明細の変更(9)入力期間外の訂正

#### 入力期間外の募金年度、助成明細区分の助成明細について、統計に影響しない項目の訂正が できるようになりました。

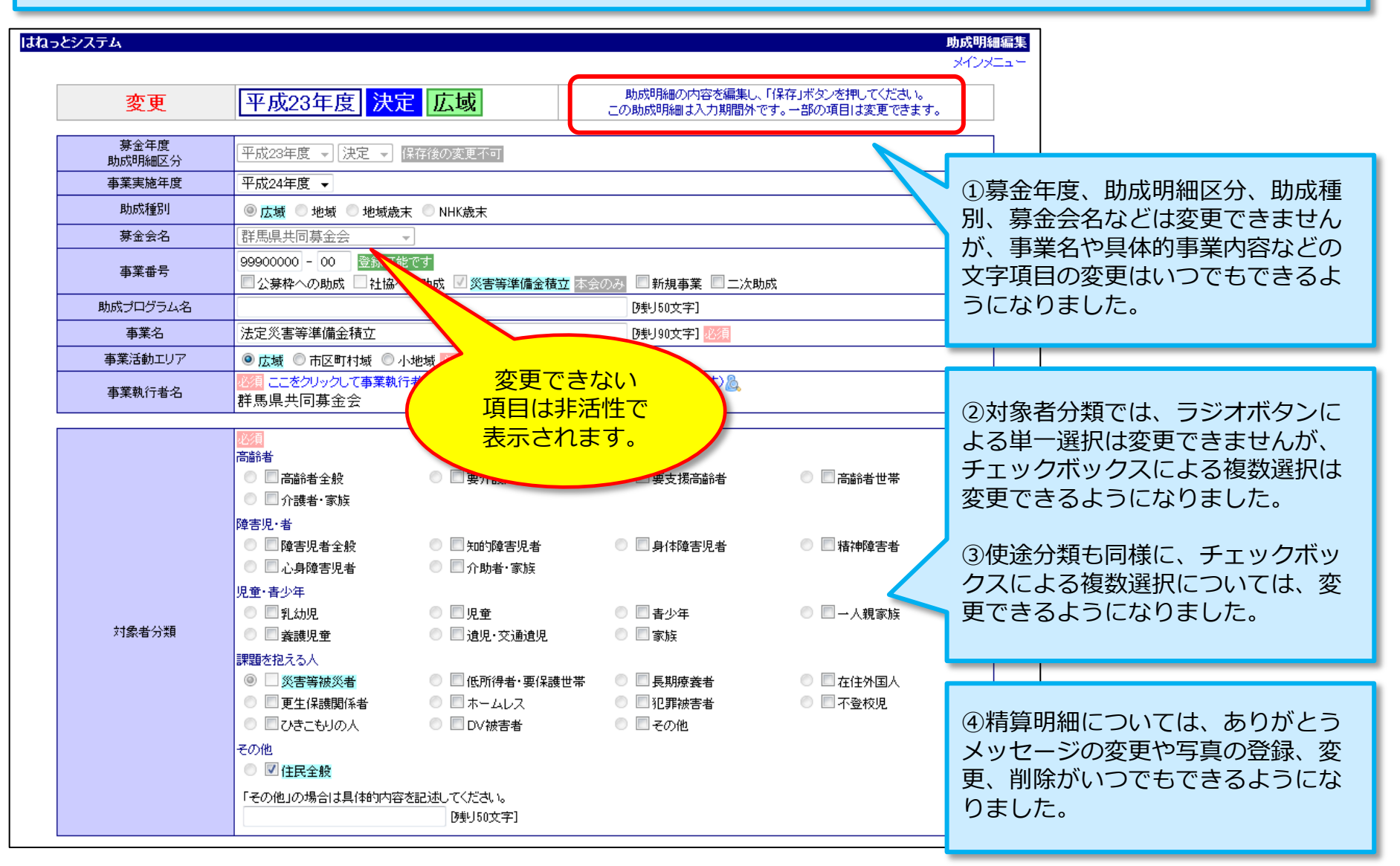

### 追加機能(1)助成明細CSVファイル出力内容のカスタマイズ

### 都道府県毎に、独自の助成明細CSV出力用レイアウトを作成し、いつでも呼び出して出力 できるようになりました。

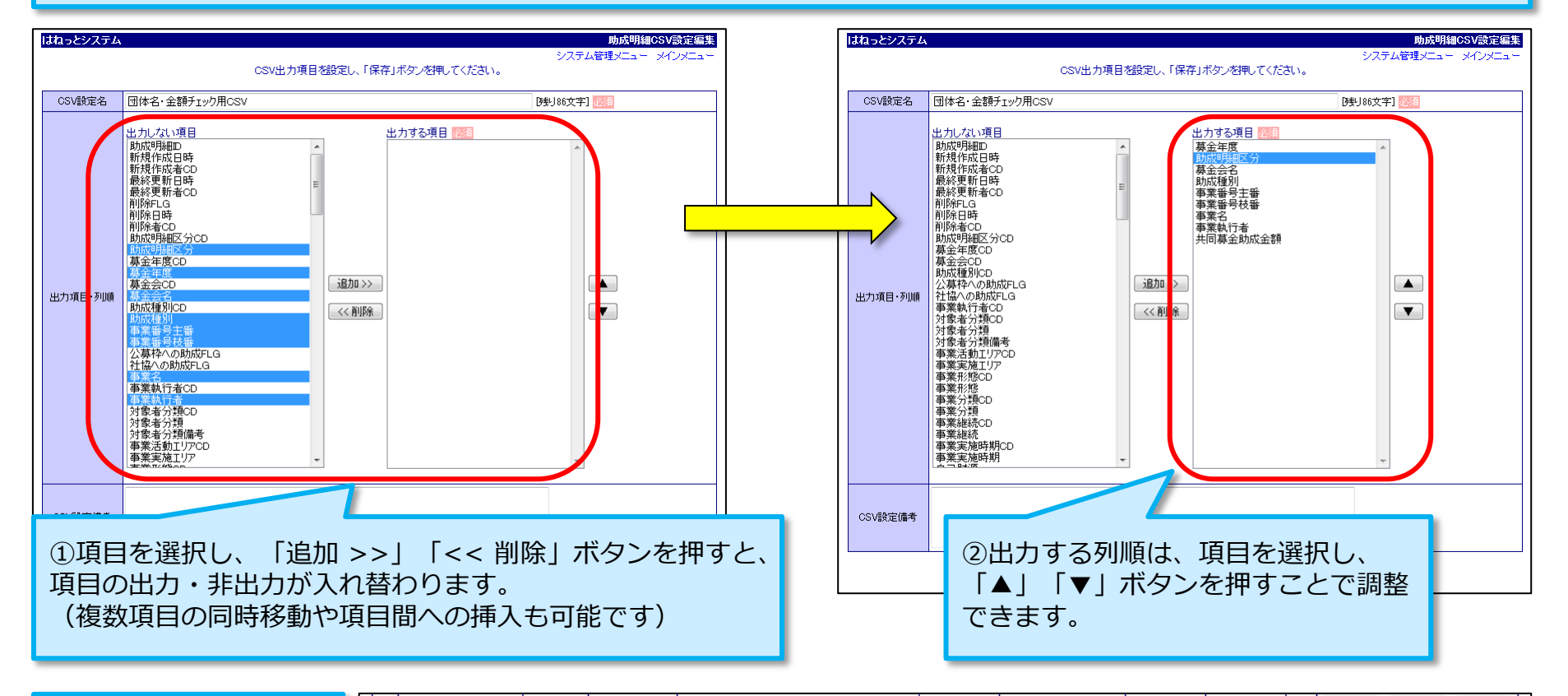

| ③登録したCSV出力レ                         |  | 7 群馬県共同募金会  | 広域   | 00001480-00 | 尿もれバット給付事業        | 館林市社協 | 499,000 | 2012/07/26                           | 2012/07/26 | 0  | 変更 | 複写        | 表示  |
|-------------------------------------|--|-------------|------|-------------|-------------------|-------|---------|--------------------------------------|------------|----|----|-----------|-----|
|                                     |  | 8 群馬県共同募金会  | 広域   | 00001490-00 | 一人暮らし老人食事サービス事業   | 藤岡市社協 | 400,000 | 2012/07/26                           | 2012/07/26 | 0  | 変更 | 複写        | 表示  |
|                                     |  | 9 群馬県共同募金会  | 広域   | 00001500-00 | 配食サービス事業          | 昭和村社協 | 118,000 | 2012/07/26                           | 2012/07/26 | 0  | 変更 | 複写        | 表示  |
| 一員画面のCSV出力時<br>にいつでも呼び出して<br>使用できます |  | 10 群馬県共同募金会 | 広域   | 00001510-00 | ひとり暮らし老人等友愛訪問事業   | 大泉町社協 | 250,000 | 2012/07/26                           | 2012/07/26 | 0  | 変更 | 複写        | 表示  |
|                                     |  | 11 群馬県共同募金会 | 広域   | 00001520-00 | ふれあい地域づくり事業(強化事業) | 邑楽町社協 | 830,001 |                                      |            |    |    |           | + ^ |
| 民用してより。                             |  | 12 群馬県共同募金会 | 広域   | 00001530-00 | 住民支え合いネットワーク事業    | 太田市社協 | 500,000 | ● ④CSVレイアリトの作成は、<br>● のみ使用できますが 利用はす |            |    |    | 本会<br>5全・ |     |
|                                     |  | 団体名・金額チェック用 | 10sv |             | ▼ 助成明編            | HCSV  | 対象者CSV  | 分会か                                  | らも可能       | ミで | す。 | V1110     | ¢Δ  |

Copyright © 2014 DIS Solution Co.,Ltd. All Rights Reserved.

### 追加機能(2)募金会・事業執行者登録時の法人同時登録

# 募金会・事業執行者登録時に、名称や住所、代表者名が同じ内容の法人を同時登録できるようになりました。

| はねっとシステム                                                                                             |                                             |                                                                       | 芽金会・事業執行者編集                                                  |                                                                                                    |                      |  |  |  |
|----------------------------------------------------------------------------------------------------|---------------------------------------------|-----------------------------------------------------------------------|--------------------------------------------------------------|----------------------------------------------------------------------------------------------------|----------------------|--|--|--|
| 新規                                                                                                   |                                             | データを入力し、「保存」ボタンを押してくださ                                                | ί, 1 <sub>0</sub>                                            |                                                                                                    |                      |  |  |  |
| ログイン種別                                                                                               |                                             | - 改行 保存後の変更不可                                                         |                                                              | ①ナ.                                                                                                    | エックホックスをチェックします。     |  |  |  |
| 有効/無効                                                                                                | ◎ 有効 ◎                                      | <ul> <li>         ・ (本) (本) (本) (本) (本) (本) (本) (本) (本) (本)</li></ul> |                                                              | _                                                                                                    |                      |  |  |  |
| 執行者分類                                                                                                |                                             |                                                                       |                                                              |                                                                                                    | ックホックスをチェックすると、法人の選択 |  |  |  |
|                                                                                                    |                                             |                                                                       |                                                              | 欄が                                                                                                    | 消えます。                |  |  |  |
| 法人名                                                                                                  | <ul> <li>必須 ここをク</li> <li>② 名称、住</li> </ul> | リックして法人を選択してください。(新規登録もこちらか)<br>所、代表者等が同じ内容の法人を同時作成する                 | ら実施できます) 🚳                                                   |                                                                                                    |                      |  |  |  |
|                                                                                                    | 法人種別                                        | •                                                                     |                                                              |                                                                                                    |                      |  |  |  |
| 募金会·事業執行者名                                                                                           |                                             | [残り100文字]                                                             | Ę.                                                           |                                                                                                    |                      |  |  |  |
| 募金会・事業執行者名かな                                                                                         |                                             | 천 21 분 / \ 米百                                                         | <u></u>                                                      |                                                                                                    |                      |  |  |  |
| 一般公開名称                                                                                               |                                             | 戦17者の現                                                                |                                                              |                                                                                                    |                      |  |  |  |
| 表示順                                                                                                  | 0                                           | 施設分類                                                                  |                                                              |                                                                                                    |                      |  |  |  |
| 郵便 <del>番</del> 号                                                                                    |                                             |                                                                       |                                                              |                                                                                                    |                      |  |  |  |
| 地方公共団体コード                                                                                            | <b>24 CE</b> .                              | 注人权                                                                   | <ul> <li>☑ 名称、住所、代表者等が同じ内容の法人を同時作成</li> <li>法人種別:</li> </ul> |                                                                                                    |                      |  |  |  |
|                                                                                                    | 群馬                                          | 127743                                                                |                                                              |                                                                                                    |                      |  |  |  |
| (注所?(番地)                                                                                             |                                             |                                                                       |                                                              |                                                                                                    |                      |  |  |  |
| 住所3(ビル名等)                                                                                            |                                             | 募金会·事業執行者名                                                            |                                                              |                                                                                                    | [残·J100文字] 超須        |  |  |  |
|                                                                                                    |                                             | 募金会・事業執行者名かな                                                          |                                                              |                                                                                                    | [時1100文字]            |  |  |  |
| FAX番号                                                                                                |                                             |                                                                       |                                                              |                                                                                                    |                      |  |  |  |
| e-mail                                                                                               |                                             |                                                                       |                                                              | _                                                                                                    |                      |  |  |  |
| <ol> <li>②法人種別のみ当</li> <li>この状態で、募金</li> <li>等が同じ内容の法</li> <li>て登録できます。</li> <li>なお、既に選択さ</li> </ol> | 選択します。<br>業執行者を登録すると、名<br>成され、当該募金会・事業      | 4称、住所、代表者<br>執行者の法人とし<br>1、新たに作成され                                    |                                                              | 法人に転記される内容は、有効/無効、募金<br>会・事業執行者名(→法人名)、募金会・事業<br>執行者名かな(→法人名かな)、一般公開名称<br>表示順、郵便番号、地方公共団体コード、都道<br>府県、住所1(市区町村)、住所2(番地)、<br>住所3(ビル名等)、電話番号、FAX番号、e-<br>mail、URL、管理募金会名、代表者名、本会独 |                      |  |  |  |
| た法人に関連付き<br>いします。                                                                                    | ますの                                         | で、法人の誤登録(二重登                                                          | 2録)に注意をお願                                                    |                                                                                                    | 自管理コードの18項目です。       |  |  |  |

#### Copyright © 2014 DIS Solution Co.,Ltd. All Rights Reserved.

## 追加機能(3)法人マスタ/募金会・事業執行者マスタ統合機能(名寄せ機能)

### 誤って二重登録されてしまった事業執行者や法人を統合し、二重登録されたデータを削除で きるようになりました。

| ①法人詳細の「統合候補」ボタンを<br>クリックします。 |                |                 |                                  |                                               |                                    |                                  |                             |
|------------------------------|----------------|-----------------|----------------------------------|-----------------------------------------------|------------------------------------|----------------------------------|-----------------------------|
| はねっとシステム                     | 法人詳細           |                 | 风行着を選択してくたさい。                    |                                               |                                    |                                  |                             |
|                              |                | 統合先希知道          | す者名 募金会・事業執行者名かな<br>家 あかいはねはきんたい | 一般公開名称 ロクイン種別 (日所<br>赤いはね・募金隊 事業執行者(団体) 伊勢崎市プ | 電話番号 FAX番号 e-ma<br>(町 111-111-1111 | II URL 代表者名 本会独自管理CD<br>ZZ2006S1 | 新規作成日 最終更新日 ★<br>2014/03/12 |
| 法人の詳細情報を表示してい                | ます。 統合候補 編集    |                 |                                  |                                               |                                    |                                  |                             |
| 有効/無効                        |                | No. 募金会·事業執行    | テオ名 募金会・事業執行者名かな                 | 一般公開名称ログイン種別住所                                | 電話番号 FAX番号 e-ma                    | II URL 代表者名 本会独自管理CD             | 新規作成日 最終更新日 🗶               |
| 法人名かな                        | でいーあいえすそりゅーしょん |                 |                                  |                                               |                                    | 77.200651                        |                             |
| 一般公開名称                       | ディーアイエスソリューション | 2 赤, 以根募金隊      | あかいはねほさんたい                       | 赤。以羽根暴金隊 事業執行者(団体)前橋市新前                       | 74開冊1 999-999-9999                 | ZZ2006S1                         | (2014/03/12) 統合             |
| 表示順                          | 928            | 3 市,以很暴金隊       | めかいはねほさんたい                       | 亦、以很暴金隊 事業執行者(団体) 前橋市新師                       | 149年1 888-888-8888                 | 222 11                           | 2014/03/12 新信               |
| 法人種別                         | NPO法人          |                 |                                  |                                               |                                    |                                  |                             |
| 郵便番号                         | 1400014        | Little Actual T |                                  |                                               |                                    |                                  |                             |
| 地方公共団体コード                    | 13109          | IMASCY ATA      |                                  |                                               |                                    |                                  |                             |
| 都追約県 (注所1(市区町た))             | - 県京都<br>      |                 | (1.4                             |                                               |                                    |                                  | ○舌垢烝得→か                     |
| (注所)((川区町11))                | 1-20-10        |                 | 統合                               | 統合するデータを                                      | 6選択し、「統合実行」ボタンを押してくた               | Edu.                             | ③里俊豆球され                     |
| (住所3ビル名等)                    |                |                 |                                  |                                               | (方)                                | 名案せん結合(「方)                       | □ た法人の「統                    |
| 電話番号                         | 03-6429-6072   |                 | ロダイン種別                           | 事業執行者(団体) → 1881 保存後の変更                       | 不可                                 | 事業執行者(団体)                        |                             |
| FAX番号                        |                |                 | 有効/無効                            | ● 右如 ● 無如                                     |                                    | 有効                               | 台」 ホタンをク                    |
| e-mail                       |                |                 | 劫行去公箱                            |                                               |                                    |                                  |                             |
| URL                          |                |                 | 47(1)10/2020                     |                                               |                                    |                                  | - <u> </u>                  |
| 管理募金会名                       | 東京都共同募金会       |                 |                                  |                                               |                                    |                                  |                             |
| 代表者名                         |                |                 | 法人名                              | 売いはね・暴金隊 鑬 🌌                                  |                                    |                                  |                             |
|                              |                |                 | 募金会·事業執行者名                       | 赤いはね・募金隊                                      | [残1]92文字]                          | - 赤、羽根募金隊                        |                             |
|                              |                |                 | 募金会・事業執行者名かな                     | あかいはねぼきんたい                                    | [残り90文字]                           | <   あかいはねばきんたい                   |                             |
|                              |                | ·               | 一般公開名称                           | 赤いはね・募金隊                                      | [残192文字]                           | - 赤い羽根募金隊                        |                             |
|                              |                |                 | 表示順                              | 0                                             |                                    |                                  |                             |
|                              |                |                 | 郵便番号                             | 半角数字7字 郵便番号から住                                | E所等を入力                             |                                  |                             |
| ④法人の航                        | 合画面が用さ、左側に     |                 | 地方公共団体コード                        | 10204   半角数字5字   ※0] 登録可能です                   | [伊勢崎市]                             | 10204                            |                             |
| 統合生デー                        | 々 右側に統合モデー     |                 | 都道府県                             | 群馬県                                           |                                    | <br>詳馬県                          |                             |
|                              |                |                 | 住所1(市区町村)                        | 伊勢崎市大町                                        | [残1]94文字]                          | < 前橋市新前橋町                        | 1/ (5)各項目の                  |
| タか表示さ                        | れます。統合元テータ     |                 | (住所2(番地)                         |                                               | [残り100文字]                          |                                  | 「ノーギクトキ                     |
| け 内容の                        | 編集も可能です        |                 | (住所3(ビル名筆)                       |                                               | 「時期」100立字】                         |                                  | 「ヽ」 ホタノを                    |
| 194、17月(1)                   | 柳木しり比しり。       |                 |                                  |                                               | 03010021                           |                                  | 📐 クリックすると. 📘                |
|                              |                |                 | 電話番号                             | 111-111-1111                                  |                                    | 999-9999                         |                             |
|                              |                |                 | FAX番号                            |                                               |                                    |                                  | ↓   税合元から税合                 |
|                              |                |                 | e-mail                           |                                               |                                    | <                                | - 先へ頂日畄位で                   |
|                              |                |                 | URL                              |                                               |                                    | <                                | 九八項日丰位(                     |
| ①   航合夫                      | 行」小ダンをクリック     |                 | 管理募金会名                           | 群馬県共同募金会 ▼ 空白を選択                              | した場合は本会のみ編集可能                      | <<br>群馬県共同募金会                    | 内容を転記出来                     |
| すると、統                        | 合元を参照する全ての     |                 | 代表者名                             |                                               | [残り100文字]                          |                                  | ≠ オ                         |
| 日気気                          |                |                 | アカウント                            | 6字以上20字                                       | 以内                                 |                                  | - <b>A</b> Y 0              |
| 明神の前に                        |                |                 | パスワード                            | 6字以上20字                                       | 以内 パスワード作成                         | <                                | 1                           |
| 元テータは                        | 削除されます。        |                 | 大会独自管理CD                         | ZZ2006S1                                      |                                    | ZZ2006S1                         |                             |
|                              |                |                 |                                  |                                               |                                    |                                  |                             |
|                              |                |                 |                                  | 保存(保存)                                        | ずに戻る                               |                                  |                             |

Green Copyright © 2014 DIS Solution Co.,Ltd. All Rights Reserved.

### 追加機能(4) 一般公開トップページ設定表示機能

#### 一般公開版はねっとの各都道府県トップページおよび市町村トップページの設定情報を表示 する機能を設けました。

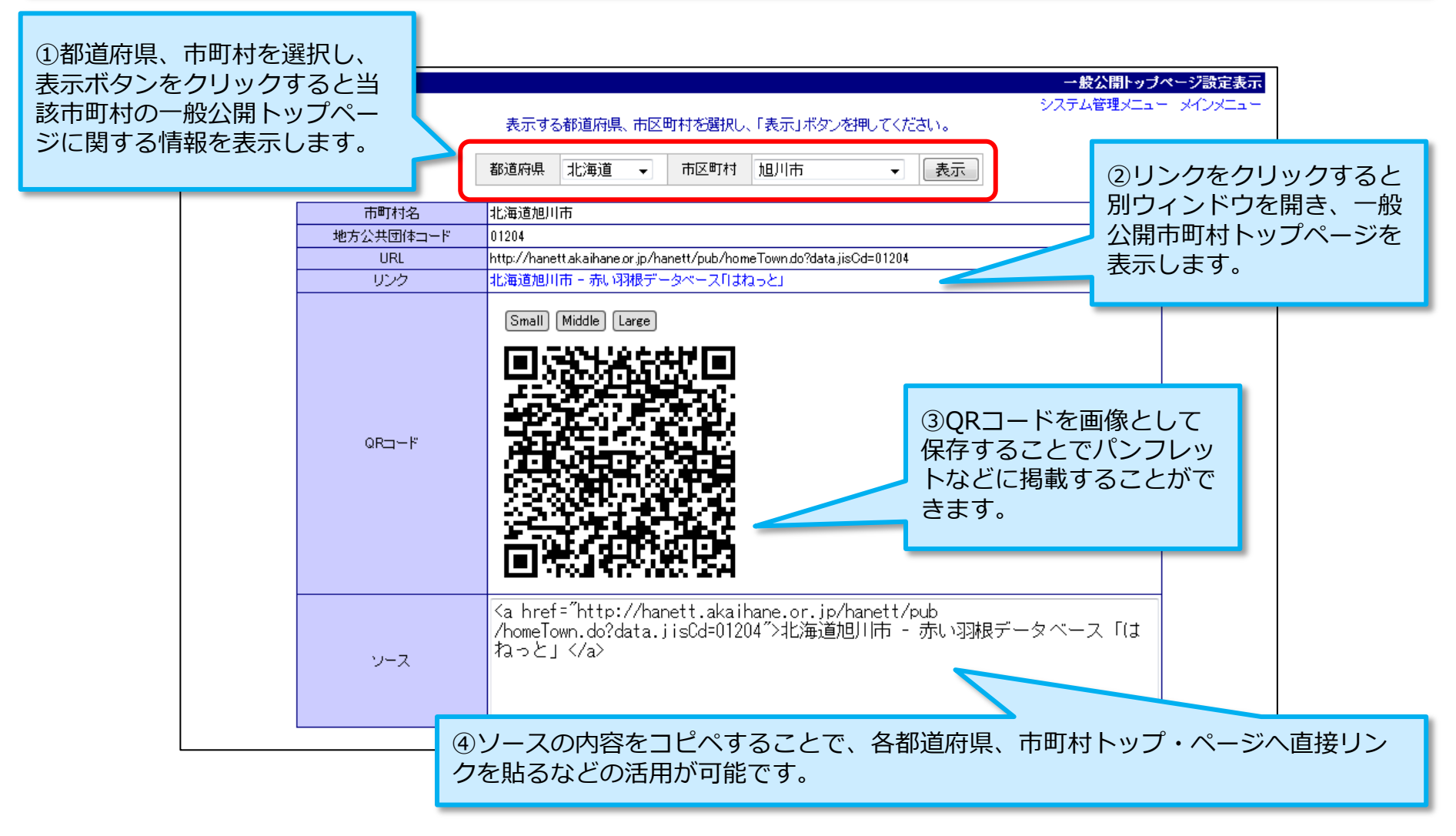

※活動内容のページは、1年間の限定URLのため個別の活動内容への直接リンクは避けてください。

### 一般公開版の変更(1) 全国ホーム

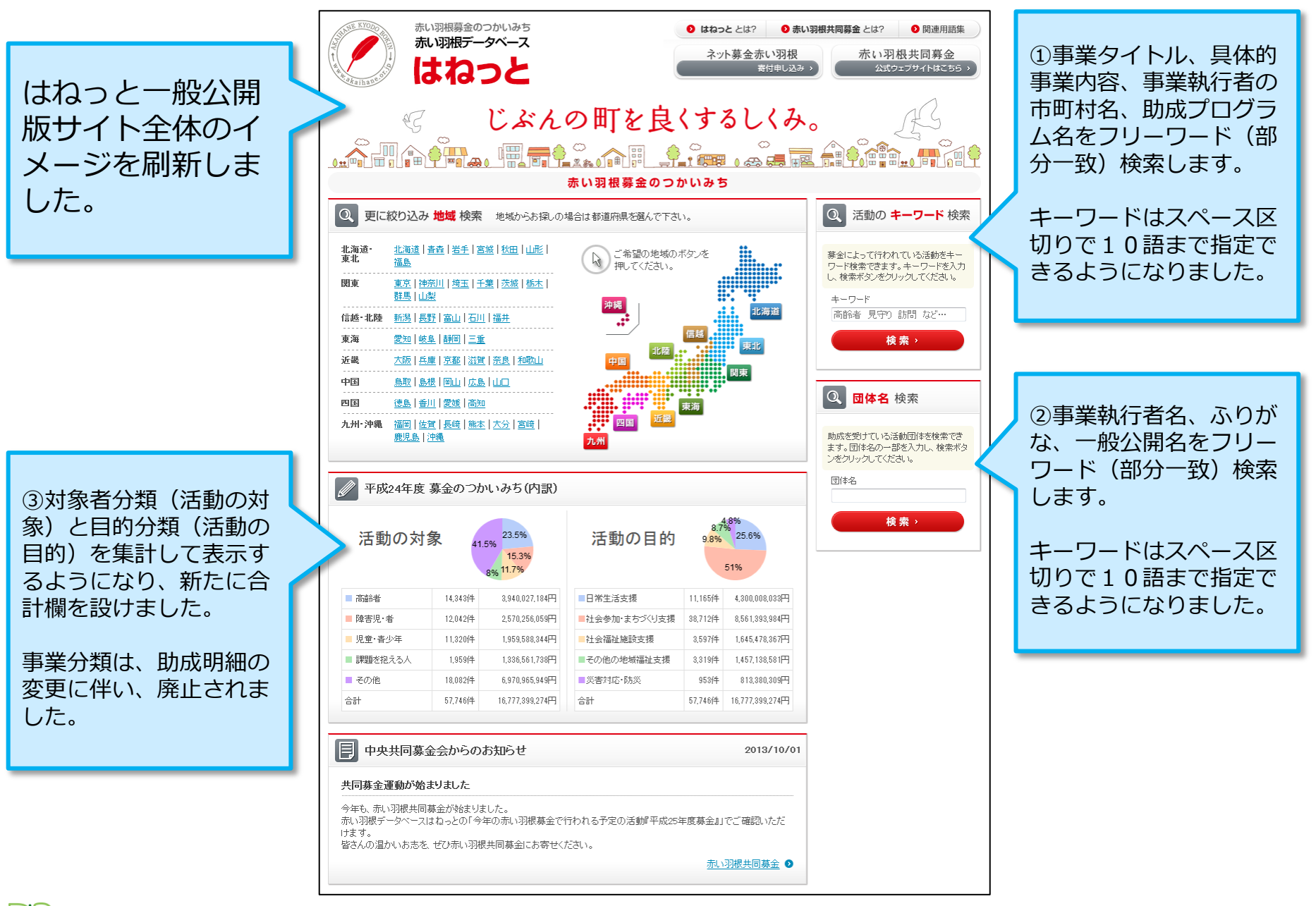

### 一般公開版の変更(2) 都道府県ホーム/市町村ホーム

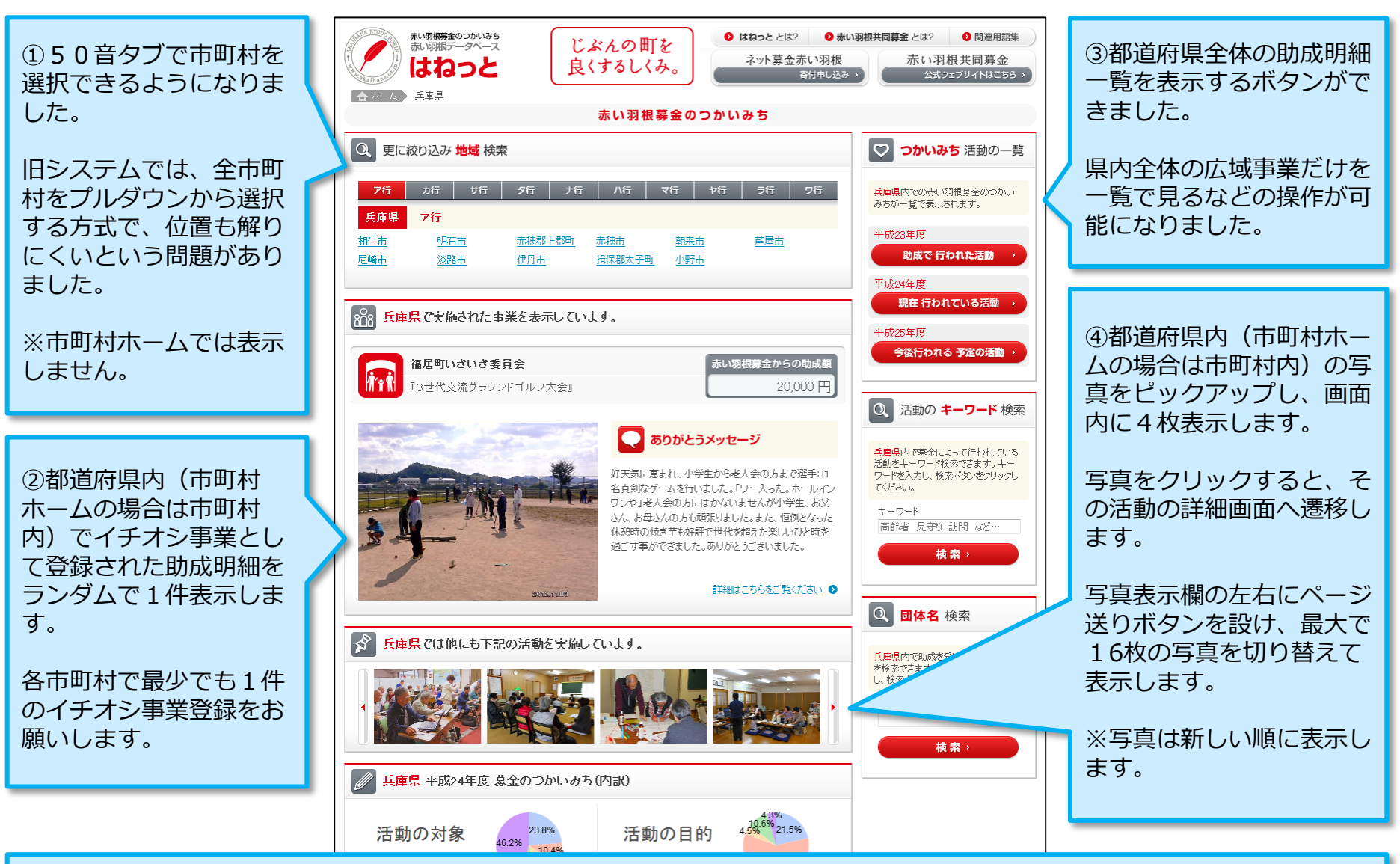

ー眼レフカメラなどの高解像度写真に対応するため、アップロード可能なファイルサイズを1MBから20MBに拡大しました。 アップロードされた写真は、縦横比をそのままに横幅を1024ピクセルに縮小して保存します。ただし、横幅が1024ピクセル未満の場合はその ままのサイズで保存します。

### 一般公開版の変更(3)助成による活動の一覧

赤い羽根募金のつかいみち しはなっととは? ● 赤い羽根共同募金とは? 図連用語集 赤い羽根データベース じぶんの町を ネット募金赤い羽根 赤い羽根共同募金 はねっと ①募金の種類で絞り込み 良くするしくみ。 ができる様になりました。 合 ホーム 兵庫県 > 多可郡多可町 > 活動事業一覧 赤い羽根募金のつかいみち ☆☆ 赤い羽根募金の助成で行われた活動(平成23年度) 前述の都道府県全体の助 成明細一覧を表示する機 募金の種類 図ホい羽根共同募金(広域) 図ホい羽根共同募金(地域) 図歳末たすけあい 図NHK歳末たすけあい 能と組み合わせることで、 データ数 14 件 県内全体の広域事業だけ No. 活動の名称 団体名 募金の種類 助成額 📊 虹のつどい 多可町社会福祉協議会 赤い羽根共同募金(地域) 354,196 円 🛛 表示 👀 を一覧で見るなどの操作 2 🔒 地域見守り訪問事業 多可町社会福祉協議会 赤い羽根共同募金(地域) 206,830円 表示 👀 が可能になりました。 ②助成明細一覧のソート з 📻 地域活動支援センターとボランティアの昼食交流 多可町社会福祉協議会 赤い羽根共同募金(地域) 244,604 円 🛛 表示 👀 方法が変わりました。 4 障害者とボランティアのつどい 37,563 円 表示 👀 多可町社会福祉協議会 赤い羽根共同募金(地域) 福祉学習助成金事業 多可町社会福祉協議会 赤い羽根共同募金(地域) 780,000円 表示 🕥 6 社協まつり 旧システムでは、助成金 多可町社会福祉協議会 赤い羽根共同募金(地域) 383,134 円 🛛 表示 🕥 fred. 介護者のつどい 多可町社会福祉協議会 170,893 円 表示 🕥 赤い羽根共同募金(地域) 額が大きい順に並んでい 8 地域福祉活動助成金事業 多可町社会福祉協議会 170,800円 表示 👀 赤い羽根共同募金(地域) ましたが、新システムで 9 ふれあい型給食サービス 多可町社会福祉協議会 赤い羽根共同募金(地域) 1,030,456 円 🛛 表示 👀 は、地方公共団体コード、 10 🔒 社協ガイド作成 多可町社会福祉協議会 赤い羽根共同募金(地域) 31,478 円 表示 🕥 募金会、助成種別、登録 å 買い物ツアー 多可町社会福祉協議会 赤い羽根共同募金(地域) 430,046 円 表示 🕥 日の順番でソートされま 12 クリスマス親子コンサート 多可町社会福祉協議会 歳末たすけあい 131,067 円 表示 🕥 す。 13 📩 慰問事業 2.337.000 円 表示 👀 多可町社会福祉協議会 歳末たすけあい 【重要】 14 ふれあい型給食サービス 608,595 円 表示 👂 多可町社会福祉協議会 歳末たすけあい 新システムでは、助成明 ♡ つかいみち 活動の一覧 細が公開される市町村は、 助成を行った募金会に連 ● 赤い羽根募金の助成で行われた活動(平成21年度) 動します。 ● 赤い羽根募金の助成で行われた活動(平成22年度) ● 赤い羽根募金の助成で現在行われている活動(平成24年度) ● 赤い羽根募金の助成で今後行われる予定の活動(平成25年度) 募金会の地方公共団体 コードが正しく登録され ページトップへ戻る ● お問い合わせ先:中央共同募金会 〒100-0013 東京都千代田区園ヶ間3-3-2 新園が観ビル5F TEL:03-3581-3846 FAX:03-3581-5755 E-mail:info@c.akaihane.or.jp ているか、再確認をお願 このホームページの掲載記事・写真・図表などの無断転載を禁止します。 Copyright(C) Chuo Kyodo Bokinkai. All Rights Reserved. いします。

Copyright © 2014 DIS Solution Co.,Ltd. All Rights Reserved.

### 一般公開版の変更(4)助成による活動の詳細

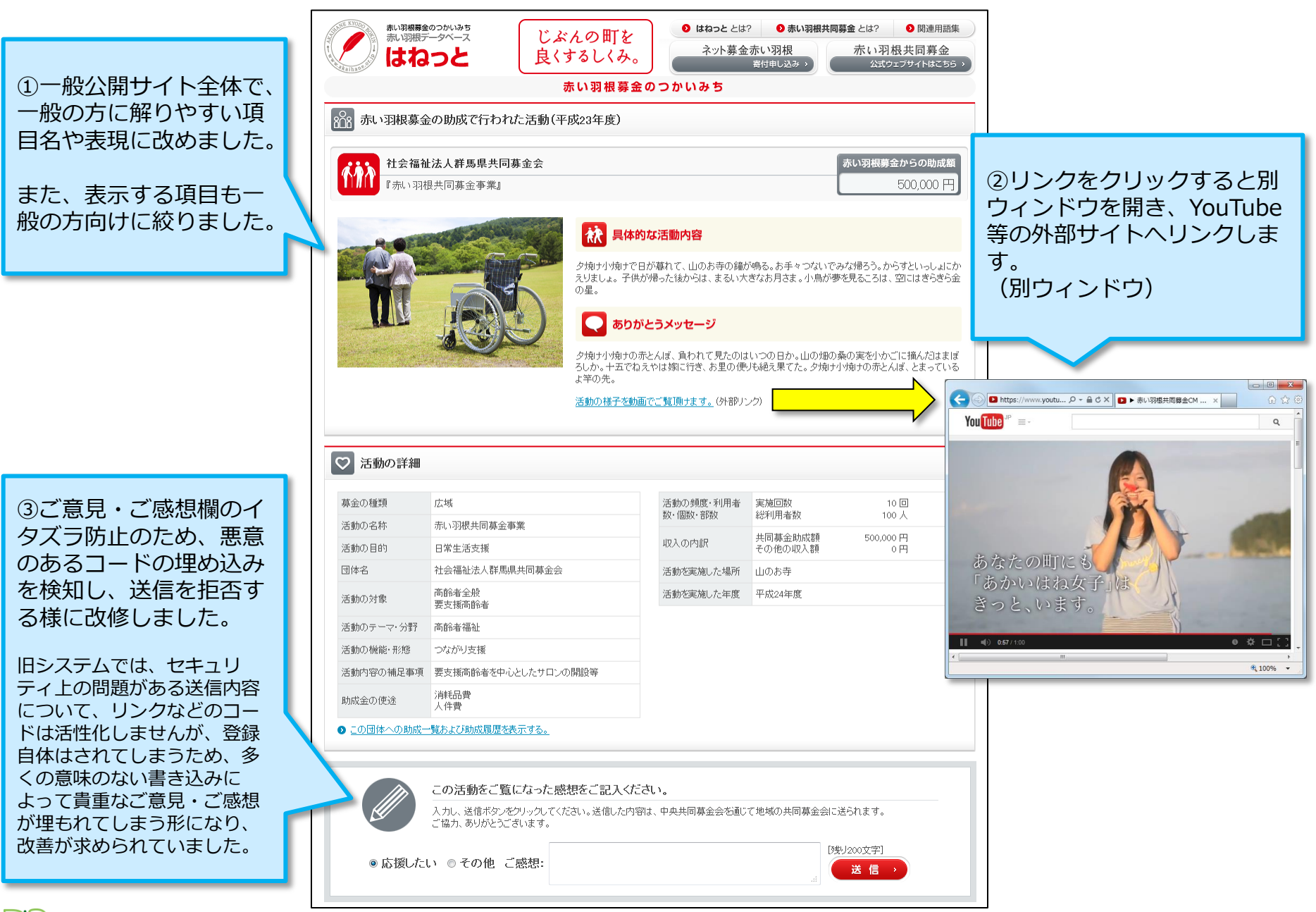

### 一般公開版のスマートフォン対応

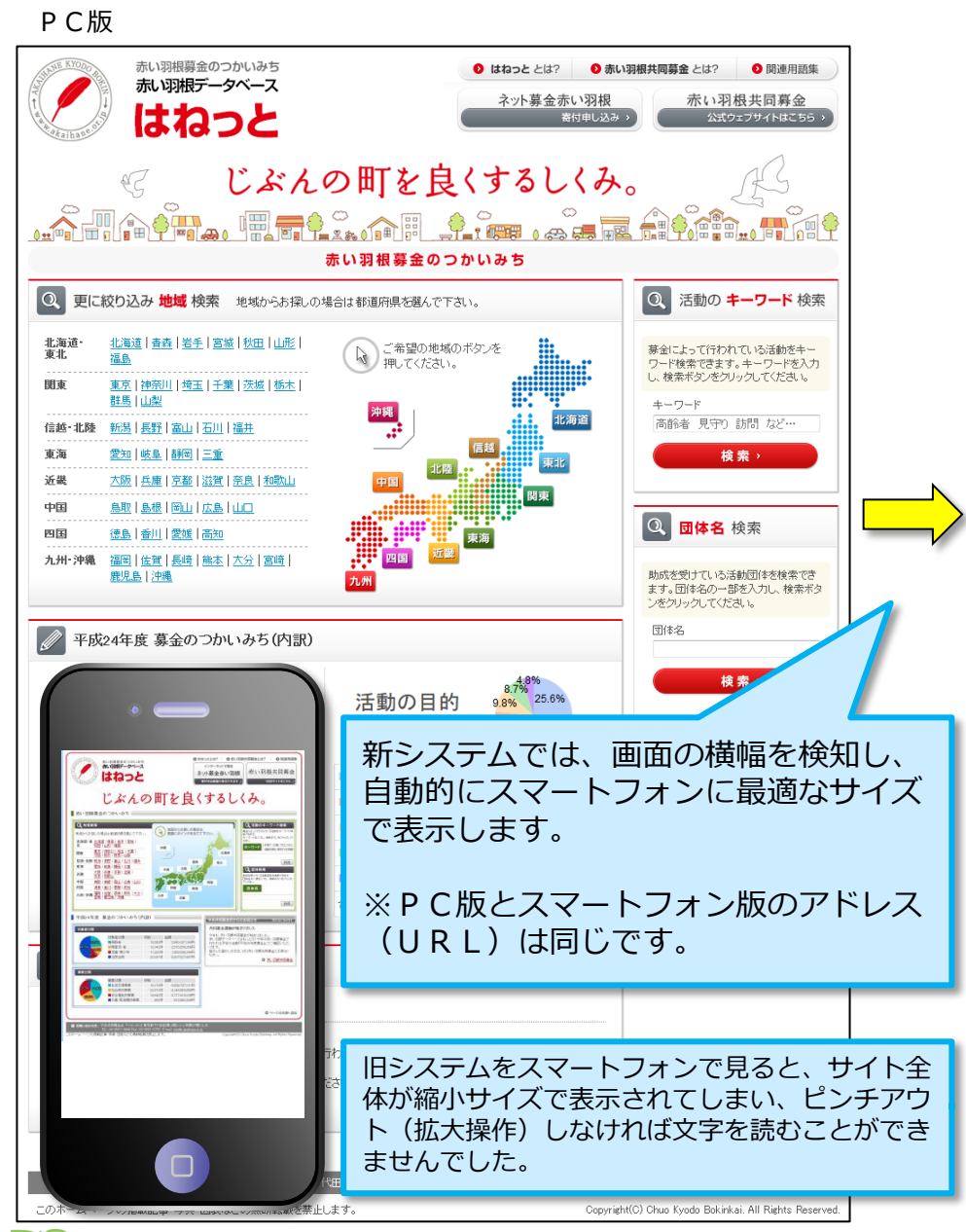

Copyright ©2014 DIS Solution Co.,Ltd. All Rights Reserved.

#### スマートフォン版

| たい日根目金つかいゆち<br>売い日根データベース<br>はねっと   |                 | じぶんの町を<br>良くするしくみ。          |     | 活動の目的                                             |
|-------------------------------------|-----------------|-----------------------------|-----|---------------------------------------------------|
| 畫                                   | 抽し込み            | (                           |     |                                                   |
| はわっととは?                             | 赤いる             | 羽根共同募全とは?                   |     | ■日常生活支援                                           |
|                                     | -21-0           |                             | -11 | ■社会参加・まちづくり支援                                     |
| <u>公式ウェブサイト</u>                     |                 | <u>関連用語集</u>                |     | ■社会福祉施設支援                                         |
| 赤い羽根募                               | 金のつか            | いみち                         |     | ■その他の地域福祉支援                                       |
|                                     |                 | 法应用之限 / 不不力。                |     | ■災害対応・防災                                          |
| 史に取り込み 地域                           | 机光带             | 週府県∕0選ん (* F∂F)             | •   | 合計                                                |
| 北海道·東北                              |                 |                             |     |                                                   |
| 北海道   青森   岩手                       | 宮城 秋田           | <u>山形</u>   <u>福島</u>       |     | 1 中央共同募金                                          |
| 関東                                  |                 |                             |     |                                                   |
| <u>東京   神奈川   埼玉</u>  <br><u>山梨</u> | 壬葉 茨城           | 栃木 群馬                       | #   | に同募金運動が始まり<br>(注意)、赤い羽根共同基金                       |
| 信越·北陸                               |                 |                             | 赤   | い羽根データベースはね                                       |
| 新潟 長野 富山 石                          | 川 福井            |                             | 퇕   | ため温動。中成25年度。<br>さんの温かいお志を、ぜ                       |
| 東海                                  |                 |                             |     |                                                   |
| 愛知   岐阜   静岡   三                    | 重               |                             |     |                                                   |
| 近畿                                  |                 |                             | •   | ① 活動の キーワ                                         |
| 大阪 兵庫 京都 滋                          | 置 奈良            | 和歌山                         |     |                                                   |
| 中国                                  |                 |                             |     | 募金によって行われている<br>ドを入力し、検索ボタンをク                     |
| 鳥取 島根 岡山 広                          | 島 山口            |                             |     | キーワード                                             |
| 四国                                  |                 |                             |     | 高齢者                                               |
| <u>徳島   香川   愛媛   高</u>             | <u>50</u>       |                             |     |                                                   |
| 九州·沖縄                               |                 |                             |     |                                                   |
| <u>福岡   佐賀   長崎   熊</u><br>         | <u>本   大分  </u> | <u>宮崎</u>   <u>鹿児島</u>      |     | <b>3、 団体名</b> 検索                                  |
| 平成24年度つか                            | いみち             |                             |     | 助成を受けている活動団体<br>検索ボタンをクリックしてくた                    |
| 活動の対象                               | 41.5%<br>15.3%  | 26                          |     | 団体名                                               |
|                                     | 8% 11.7%        |                             |     |                                                   |
| ■ 高齢者                               | 14,343件         | 3,940,027,184円              |     |                                                   |
| ■ 障害児·者                             | 12,042件         | 2,570,256,059円              | 0   | ) お問い合わせ先 : <u>中央</u> 共                           |
| ■ 児童・春少年                            | 11,320件         | 1,959,588,344円              | 1   | ヶ関3-3-2 新霞が関ビル5<br>E-mail: <u>info@c.akaihane</u> |
| ■課題を抱える人                            | 1,959件          | 1,336,561,738円              |     | Copyright(C) Chuo K                               |
| ■その他                                | 18,082件         | <mark>6,970,965,949円</mark> |     | oopjiigiii(o) olido K                             |
| 合計                                  | 57,746件         | 16,777,399,274円             |     |                                                   |
|                                     |                 |                             |     |                                                   |

пΓ

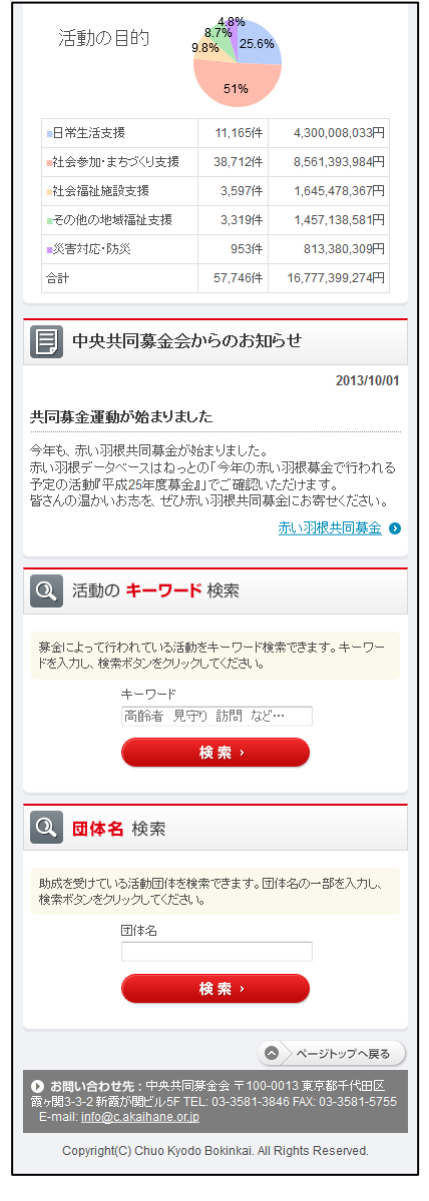

### 助成明細項目の見直しとデータ移行について

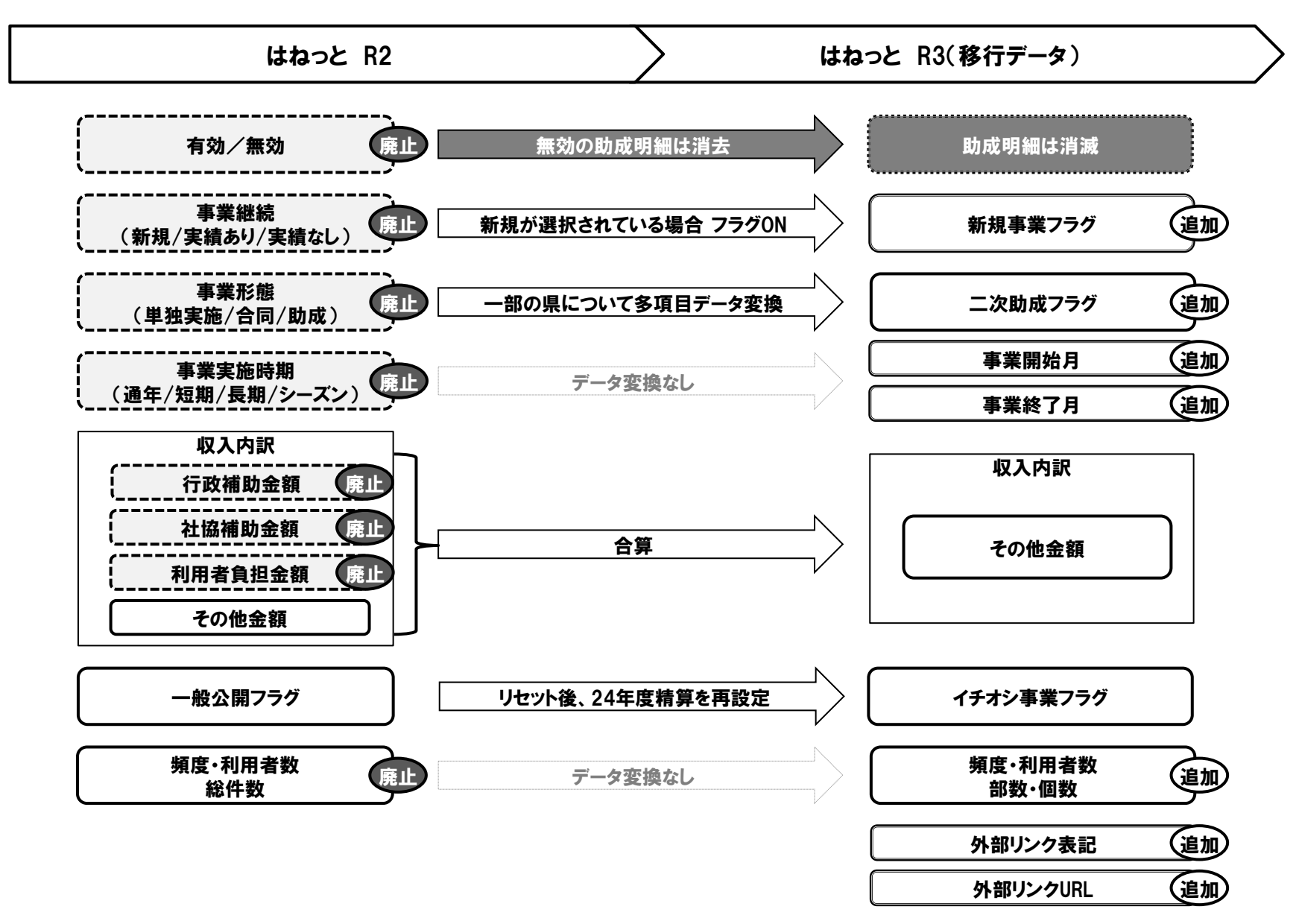

### 各種分類項目の見直しとデータ移行について

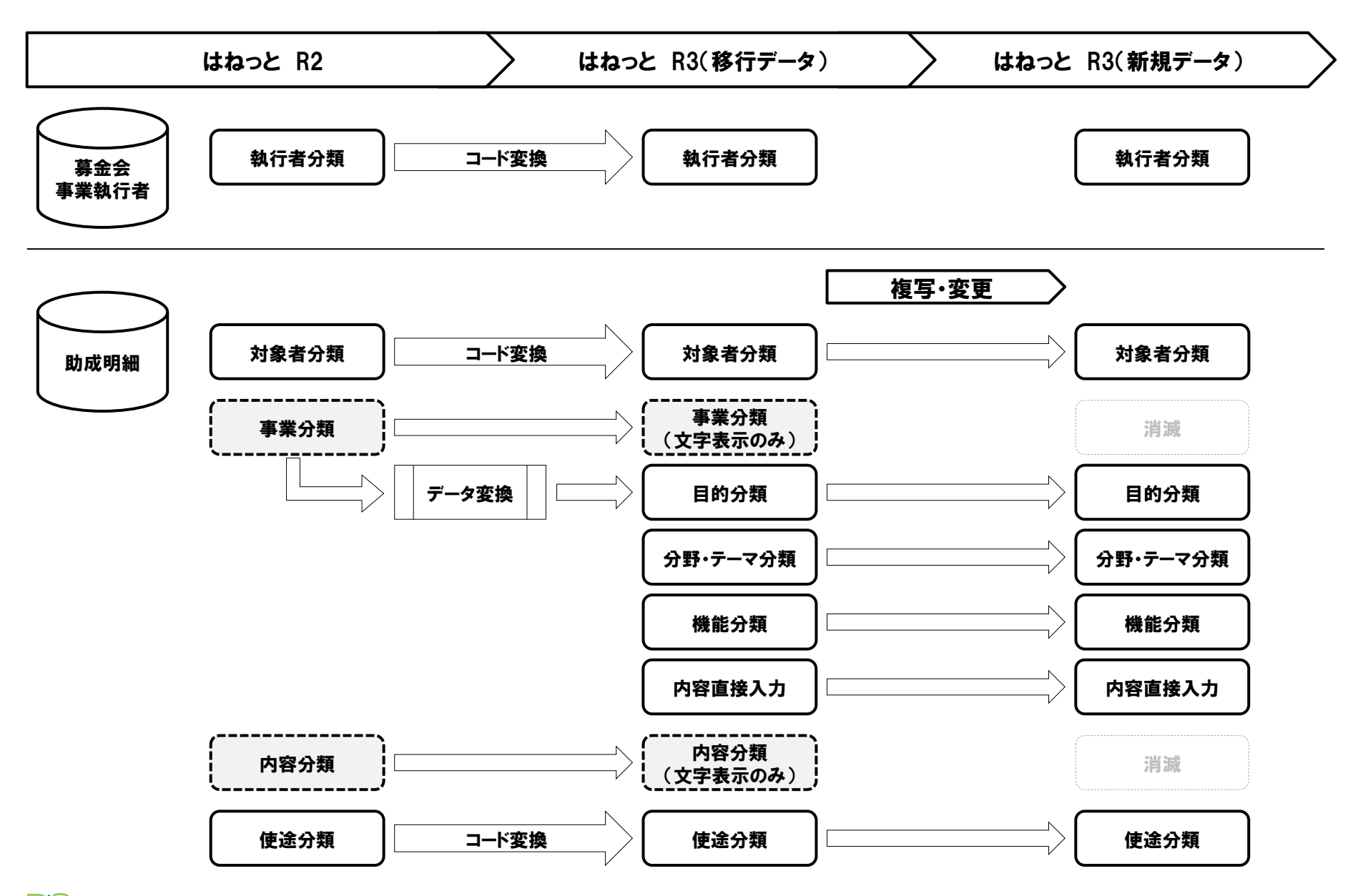

### 一般公開の対象について(おさらい)

### ◆ 毎年9月末ごろ、一般公開対象の更新を実施

例えば、平成25年9月末ごろの更新後、公開対象になる助成明細は下記のとおりです。

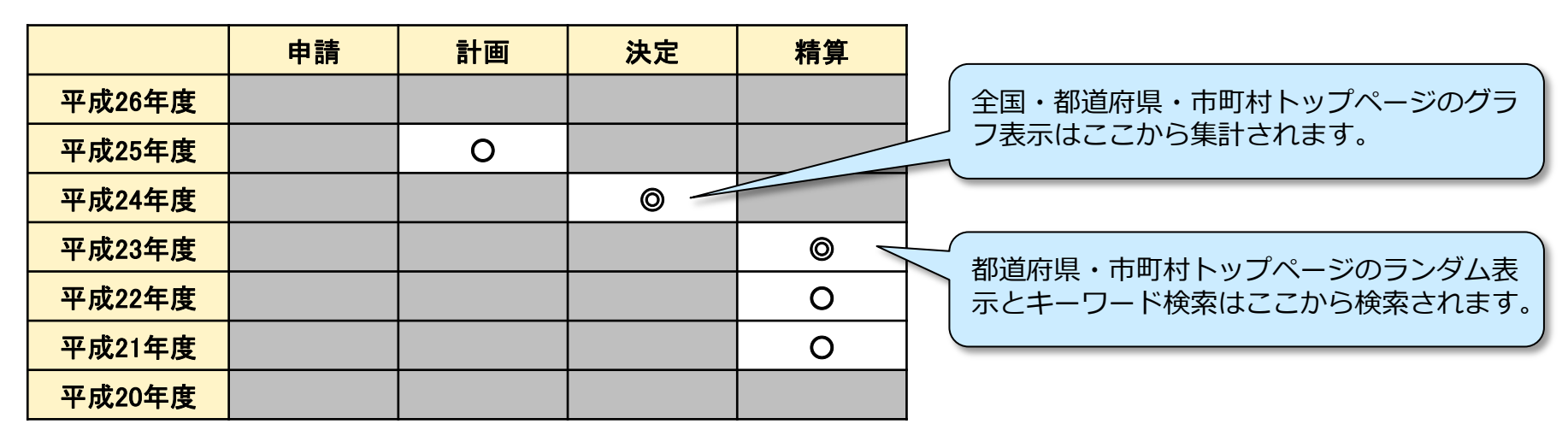

### 毎日、公開対象の助成明細を更新

#### 助成明細への加筆や間違いの訂正は、毎日午前1時ごろ、一般公開サイトへ反映されます。

全国・都道府県・市町村トップのグラフは、毎年9月末ごろに確定した内容を表示しますので、確定金額・件数に変更 が生じる場合は中央共同募金会にご連絡ください。

なお、助成明細入力期間の制限により、加筆や訂正ができない場合は、都道府県共同募金会に制限の解除を依頼してく ださい。